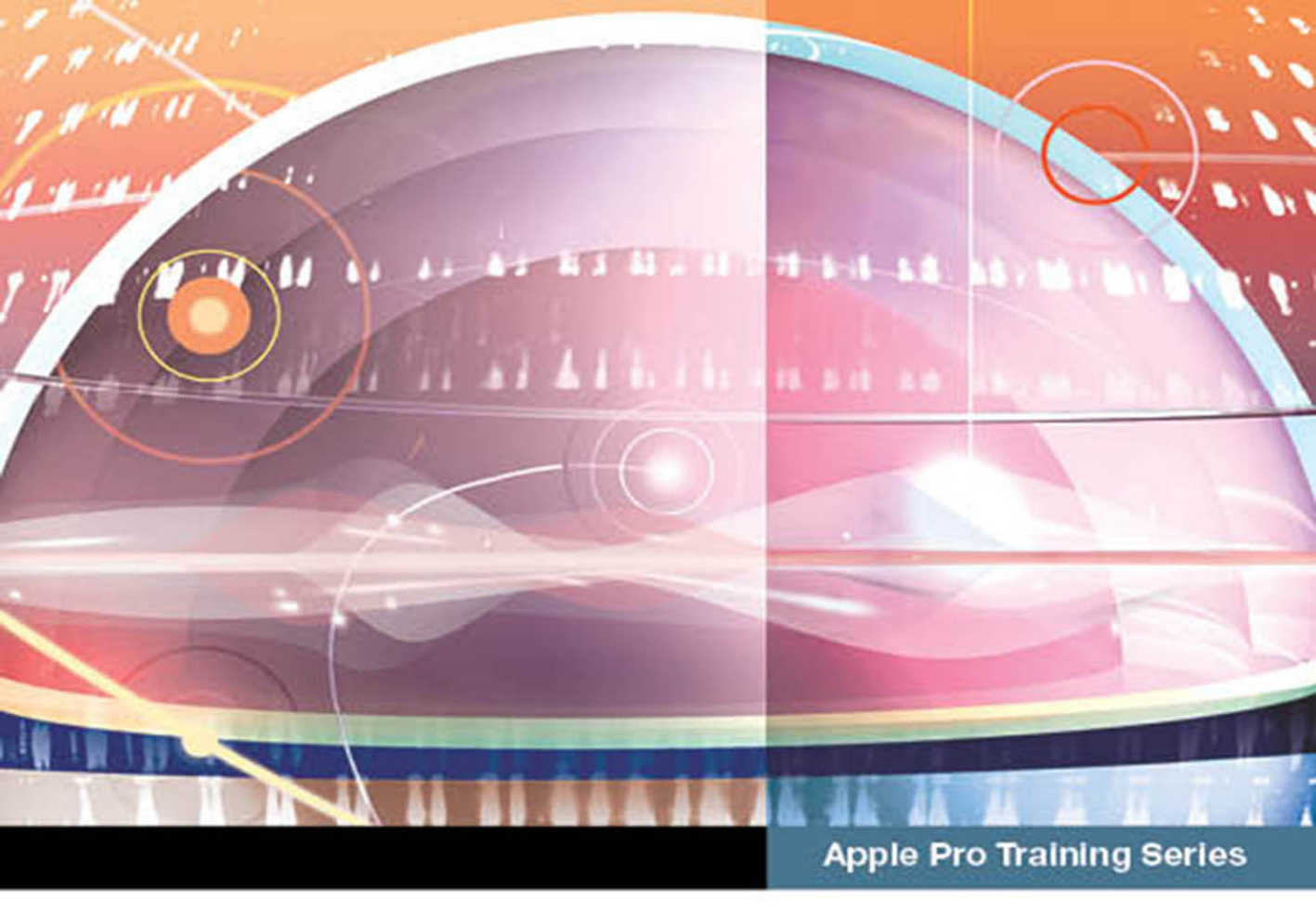

# macOS Support Essentials 10.12

Supporting and Troubleshooting macOS Sierra

## Kevin M. White and Gordon Davisson

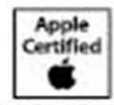

Certification Exam Preparation for Apple Certified Support Professional 10.12

Lesson files available for download

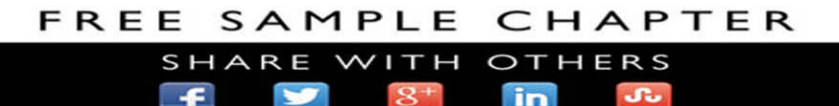

## Apple Pro Training Series macOS Support Essentials 10.12

Kevin M. White and Gordon Davisson

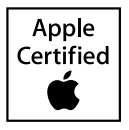

Apple Pro Training Series: macOS Support Essentials 10.12 Kevin M. White and Gordon Davisson Copyright © 2017 by Peachpit Press

Peachpit Press www.peachpit.com To report errors, please email errata@peachpit.com. Peachpit Press is a division of Pearson Education.

Apple Series Editor: Nancy Davis Development Editor: Victor Gavenda Production Coordinators: Maureen Forys & Kate Kaminski, Happenstance Type-O-Rama Technical Editor, Reference Materials: Steve Leebove Technical Editor, Exercises: Adam Karneboge Apple Instructional Designer: Susan Najour Apple Project Manager: Debbie Otterstetter Copy Editor: Liz Welch Proofreader: Scout Festa Compositor: Cody Gates, Happenstance Type-O-Rama Indexer: Jack Lewis Cover Illustration: Paul Mavrides Cover Production: Cody Gates, Happenstance Type-O-Rama

#### Notice of Rights

All rights reserved. No part of this book may be reproduced or transmitted in any form by any means, electronic, mechanical, photocopying, recording, or otherwise, without the prior written permission of the publisher. For information on getting permission for reprints and excerpts, please complete the form at http://www.pearsoned.com/permissions/.

#### Notice of Liability

The information in this book is distributed on an "As Is" basis, without warranty. While every precaution has been taken in the preparation of the book, neither the authors nor Peachpit shall have any liability to any person or entity with respect to any loss or damage caused or alleged to be caused directly or indirectly by the instructions contained in this book or by the computer software and hardware products described in it.

**IMPORTANT:** Some of the exercises contained in this guide can be temporarily disruptive, and some exercises, if performed incorrectly, could result in data loss or damage to system files. As such, it's recommended that you perform these exercises on a Mac computer that is not critical to your daily productivity.

#### Trademarks

Many of the designations used by manufacturers and sellers to distinguish their products are claimed as trademarks. Where those designations appear in this book, and Peachpit was aware of a trademark claim, the designations appear as requested by the owner of the trademark. All other product names and services identified throughout this book are used in editorial fashion only and for the benefit of such companies with no intention of infringement of the trademark. No such use, or the use of any trade name, is intended to convey endorsement or other affiliation with this book.

ISBN 13: 978-0-13-471385-4 ISBN 10: 0-13-471385-0 9 8 7 6 5 4 3 2 1 Printed and bound in the United States of America I could not have made this journey without the support of my family and loving wife, Michelle.

This book is dedicated to my greatest works: Logan, Sawyer, and Emily.

*—Kevin White* 

Much appreciation to my amazing wife, Berit Benson, and her uncanny ability to sense when I needed coffee the most.

-Gordon Davisson

**Acknowledgments** In addition to the amazing Peachpit staff members who were instrumental in completing this work, we would like to thank the development team for their hard work: Steve Leebove, Adam Karneboge, and Susan Najour. Additional thanks go out to Craig Cohen, Eugene Evon, Arek Dreyer, Schoun Regan, and MacSysAdmin. Also, the accuracy of this guide has been greatly enhanced by feedback from those who reviewed early versions of the guide during the beta class, including Craig Cohen, Samuel Valencia, Christopher Holmes, Kennedy Soo Hong, Andrew Baker, Jeff Walling, Ben Levy, Steve Leebove, Gordon Davisson, Weldon Dodd, Kyle Slater, and Sarah Garwood.

## Contents at a Glance

| About This Guide |  |  |
|------------------|--|--|
|------------------|--|--|

## Installation and Configuration

| Lesson 1 | Install macOS Sierra 3        |
|----------|-------------------------------|
| Lesson 2 | Set Up and Configure macOS 43 |
| Lesson 3 | Use macOS Recovery            |
| Lesson 4 | Update macOS111               |

## **User Accounts**

| Lesson 5 | Manage User Accounts 13        | 3 |
|----------|--------------------------------|---|
| Lesson 6 | Manage User Home Folders 16    | 7 |
| Lesson 7 | Manage Security and Privacy 18 | 5 |
| Lesson 8 | Manage Password Changes21      | 7 |

## File Systems and Storage

| Lesson 9  | Manage File Systems and Storage                | 253 |
|-----------|------------------------------------------------|-----|
| Lesson 10 | Manage FileVault                               | 303 |
| Lesson 11 | Manage Permissions and Sharing                 | 327 |
| Lesson 12 | Use Hidden Items, Shortcuts, and File Archives | 355 |
| Lesson 13 | Manage System Resources                        | 377 |
| Lesson 14 | Use Metadata, Spotlight, and Siri              | 401 |
| Lesson 15 | Manage Time Machine                            | 425 |

## **Applications and Processes**

| Lesson 16 | Install Applications                 | 455 |
|-----------|--------------------------------------|-----|
| Lesson 17 | Manage Documents                     | 507 |
| Lesson 18 | Manage and Troubleshoot Applications | 565 |

## **Network Configuration**

| Lesson 19 | Manage Basic Network Settings    | 609 |
|-----------|----------------------------------|-----|
| Lesson 20 | Manage Advanced Network Settings | 635 |
| Lesson 21 | Troubleshoot Network Issues      | 689 |

## **Network Services**

| Lesson 22 | Manage Network Services                   | 717 |
|-----------|-------------------------------------------|-----|
| Lesson 23 | Manage Host Sharing and Personal Firewall | 783 |

## System Management

| Lesson 24  | Troubleshoot Peripherals               | 825 |
|------------|----------------------------------------|-----|
| Lesson 25  | Manage Printers and Scanners           | 849 |
| Lesson 26  | Troubleshoot Startup and System Issues | 891 |
| Appendix A | Lesson Review Questions and Answers    | 923 |
| Appendix B | Additional Resources                   | 957 |
|            | Index                                  | 971 |

## Table of Contents

## Installation and Configuration

| Lesson 1      | Install macOS Sierra 3                           |
|---------------|--------------------------------------------------|
| Reference 1.1 | About macOS Sierra 3                             |
| Reference 1.2 | Select an Installation Method 6                  |
| Reference 1.3 | Prepare to Upgrade a Previous System 8           |
| Reference 1.4 | Prepare the System Disk 16                       |
| Reference 1.5 | Upgrade and Install macOS 18                     |
| Reference 1.6 | Troubleshoot Installation Issues 22              |
| Exercise 1.1  | Prepare a Mac for Upgrade 24                     |
| Exercise 1.2  | Upgrade to macOS Sierra 31                       |
| Exercise 1.3  | Erase a Mac System and Install macOS Sierra 34   |
| Exercise 1.4  | Verify System Installation 40                    |
|               |                                                  |
| Lesson 2      | Set Up and Configure macOS 43                    |
| Reference 2.1 | Configure a New System 43                        |
| Reference 2.2 | Manage System Settings 54                        |
| Reference 2.3 | Inspect System Information 59                    |
| Exercise 2.1  | Configure a New macOS System for Exercises       |
| Exercise 2.2  | Configure an Existing macOS System for Exercises |
| Exercise 2.3  | Examine System Preferences 70                    |
| Exercise 2.4  | Download the Student Materials in a Classroom    |
| Exercise 2.5  | Download the Student Materials Independently 80  |
| Exercise 2.6  | Install a Configuration Profile                  |
| Exercise 2.7  | Examine System Information                       |

| Lesson 3                                                                                    | Use macOS Recovery                                                                                                    |
|---------------------------------------------------------------------------------------------|----------------------------------------------------------------------------------------------------|
| Reference 3.1                                                                               | Start Up from macOS Recovery 91                                                                                                    |
| Reference 3.2                                                                               | About macOS Recovery Utilities                                                                                                    |
| Reference 3.3                                                                               | Create a macOS Recovery Disk                                                                                                    |
| Exercise 3.1                                                                                | Use macOS Recovery                                                                                                    |
| Exercise 3.2                                                                                | Create a macOS Install Disk 103                                                                                                    |
|                                                                                             |                                                                                                    |
|                                                                                             |                                                                                                    |
| Lesson 4                                                                                    | Update macOS 111                                                                                                    |
| Lesson 4<br>Reference 4.1                                                                   | Update macOS 111<br>About Automatic Software Updates 111                                                                                                    |
| Lesson 4<br>Reference 4.1<br>Reference 4.2                                                  | Update macOS111About Automatic Software Updates111Manually Install Updates119                                                                                                    |
| Lesson 4<br>Reference 4.1<br>Reference 4.2<br>Reference 4.3                                 | Update macOS111About Automatic Software Updates111Manually Install Updates119Examine Installation History122                                                                                                    |
| Lesson 4<br>Reference 4.1<br>Reference 4.2<br>Reference 4.3<br>Exercise 4.1                 | Update macOS111About Automatic Software Updates111Manually Install Updates119Examine Installation History122Manually Install Software Updates in a Classroom123                                                   |
| Lesson 4<br>Reference 4.1<br>Reference 4.2<br>Reference 4.3<br>Exercise 4.1<br>Exercise 4.2 | Update macOS111About Automatic Software Updates111Manually Install Updates119Examine Installation History122Manually Install Software Updates in a Classroom123Manually Install Software Updates Independently124 |

## **User Accounts**

| Lesson 5      | Manage User Accounts                        |
|---------------|---------------------------------------------|
| Reference 5.1 | About User Accounts 133                     |
| Reference 5.2 | Configure User Accounts 138                 |
| Reference 5.3 | Restrict Local User Access 143              |
| Reference 5.4 | Configure Login and Fast User Switching 145 |
| Exercise 5.1  | Create a Standard User Account 152          |
| Exercise 5.2  | Create a Managed User Account 162           |
|               |                                             |
| Lesson 6      | Manage User Home Folders 167                |
| Reference 6.1 | About User Home Folders 167                 |
| Reference 6.2 | Delete User Accounts 169                    |
| Reference 6.3 | Migrate and Restore Home Folders 171        |
| Exercise 6.1  | Restore a Deleted User Account 176          |
|               | Manage Converter and Duine and 105          |
| Lesson 7      | Manage Security and Privacy 185             |
| Reference 7.1 | About Password Security 185                 |
| Reference 7.2 | Manage Secrets in Keychain 189              |
| Reference 7.3 | Use iCloud Keychain 193                     |
| Reference 7.4 | Manage System Security 197                  |
| Reference 7.5 | Manage User Privacy 202                     |
| Exercise 7.1  | Manage Keychains 207                        |

| Lesson 8      | Manage Password Changes 21                   | 7 |
|---------------|----------------------------------------------|---|
| Reference 8.1 | Change Known Passwords 21                    | 7 |
| Reference 8.2 | Reset Lost Passwords 22                      | 2 |
| Reference 8.3 | Reset User Keychains 22                      | 8 |
| Reference 8.4 | Secure System Startup 23                     | 4 |
| Exercise 8.1  | Reset Account Passwords in macOS Recovery 23 | 6 |
| Exercise 8.2  | Reset Account Passwords 23                   | 8 |
| Exercise 8.3  | Create a New Keychain 24                     | 3 |
| Exercise 8.4  | Use a Firmware Password 24                   | 7 |

## File Systems and Storage

| Lesson 9       | Manage File Systems and Storage 253                   |
|----------------|-------------------------------------------------------|
| Reference 9.1  | About File Systems 253                                |
| Reference 9.2  | Mount, Unmount, and Eject Disks 260                   |
| Reference 9.3  | Inspect File-System Components 265                    |
| Reference 9.4  | Manage File Systems 270                               |
| Reference 9.5  | Troubleshoot File Systems                             |
| Exercise 9.1   | Repartition a Disk Dynamically                        |
| Exercise 9.2   | Erase a Disk                                          |
| Exercise 9.3   | Repair Partitions and Volumes in Target Disk Mode 293 |
| Exercise 9.4   | Repair Partitions and Volumes in Recovery Mode 298    |
|                |                                                       |
| Lesson 10      | Manage FileVault                                      |
| Reference 10.1 | About FileVault                                       |
| Reference 10.2 | Enable FileVault 306                                  |
| Reference 10.3 | Use FileVault Recovery                                |
| Exercise 10.1  | Turn On FileVault                                     |
| Exercise 10.2  | Restart a FileVault-Protected System 318              |
| Exercise 10.3  | Use a FileVault Recovery Key 322                      |
| Exercise 10.4  | Turn Off FileVault.   325                             |
|                |                                                       |
| Lesson 11      | Manage Permissions and Sharing 327                    |
| Reference 11.1 | About File-System Permissions                         |
| Reference 11.2 | Examine Permissions for Sharing 334                   |
| Reference 11.3 | Manage Permissions 340                                |
| Exercise 11.1  | Create Items with Default Permissions 346             |
| Exercise 11.2  | Test Permissions Changes                              |
|                |                                                       |

| Lesson 12      | Use Hidden Items, Shortcuts, and File Archives 355 |
|----------------|----------------------------------------------------|
| Reterence 12.1 | Examine Hidden Items                               |
| Reference 12.2 | Examine Bundles and Packages 359                   |
| Reference 12.3 | Use File-System Shortcuts 361                      |
| Reference 12.4 | Use File Archives                                  |
| Exercise 12.1  | Navigate Hidden Items                              |
| Lesson 13      | Manage System Resources                            |
| Reference 13.1 | About macOS File Resources 377                     |
| Reference 13.2 | About System Integrity Protection 386              |
| Reference 13.3 | Manage Font Resources 388                          |
| Exercise 13.1  | Manage Font Resources 393                          |
| Lesson 14      | Use Metadata, Spotlight, and Siri                  |
| Reference 14.1 | About File-System Metadata 401                     |
| Reference 14.2 | Search with Spotlight and Siri 406                 |
| Exercise 14.1  | Examine File Metadata 419                          |
| Lesson 15      | Manage Time Machine                                |
| Reference 15.1 | About Time Machine                                 |
| Reference 15.2 | Configure Time Machine                             |
| Reference 15.3 | Restore from Time Machine                          |
| Exercise 15.1  | Configure Time Machine                             |
| Exercise 15.2  | Restore Using Time Machine 448                     |

## **Applications and Processes**

| Lesson 16      | Install Applications 455             |
|----------------|--------------------------------------|
| Reference 16.1 | Use the Mac App Store 455            |
| Reference 16.2 | About Process Environments 470       |
| Reference 16.3 | About Application Security 474       |
| Reference 16.4 | Use Traditional Installation Methods |
| Reference 16.5 | Remove Installed Software 484        |
| Exercise 16.1  | Use the Mac App Store 485            |
| Exercise 16.2  | Use an Installer Package 493         |
| Exercise 16.3  | Use a Drag-and-Drop Install 497      |
| Exercise 16.4  | Remove Applications 501              |

| Lesson 17                                                          | Manage Documents                                                                                                    |
|--------------------------------------------------------------------|----------------------------------------------------------------------------------------------------|
| Reference 17.1                                                     | Open Documents 507                                                                                                    |
| Reference 17.2                                                     | Save Documents 515                                                                                                    |
| Reference 17.3                                                     | Manage Automatic Resume 525                                                                                                    |
| Reference 17.4                                                     | Store Documents in iCloud 527                                                                                                    |
| Reference 17.5                                                     | Optimize Local Storage 539                                                                                                    |
| Exercise 17.1                                                      | Use Alternate Applications 542                                                                                                    |
| Exercise 17.2                                                      | Use Auto Save and Versions 547                                                                                                    |
| Exercise 17.3                                                      | Manage Document Locking 551                                                                                                    |
| Exercise 17.4                                                      | Store Documents in iCloud 553                                                                                                    |
|                                                                    |                                                                                                    |
| Lesson 18                                                          | Manage and Troubleshoot Applications565                                                                                                    |
| Reference 18.1                                                     | About Applications and Processes 565                                                                                                    |
| Reference 18.2                                                     |                                                                                                    |
|                                                                    | Manage Application Extensions 569                                                                                                    |
| Reference 18.3                                                     | Manage Application Extensions569Monitor Applications and Processes574                                                                                     |
| Reference 18.3<br>Reference 18.4                                   | Manage Application Extensions569Monitor Applications and Processes574Troubleshoot Applications578                                                         |
| Reference 18.3<br>Reference 18.4<br>Exercise 18.1                  | Manage Application Extensions569Monitor Applications and Processes574Troubleshoot Applications578Force Applications to Quit590                            |
| Reference 18.3<br>Reference 18.4<br>Exercise 18.1<br>Exercise 18.2 | Manage Application Extensions569Monitor Applications and Processes574Troubleshoot Applications578Force Applications to Quit590Troubleshoot Preferences597 |

## **Network Configuration**

| Lesson 19<br>Reference 19.1<br>Reference 19.2<br>Reference 19.3<br>Exercise 19.1 | Manage Basic Network Settings609About Network Terminology610About Network Activity615Configure Basic Network Settings621Connect to a Wi-Fi Network627 |
|----------------------------------------------------------------------------------|----------------------------------------------------------------------------------------------------|
| Exercise 19.2                                                                    | Monitor Network Connectivity                                                                                                    |
| Lesson 20                                                                        | Manage Advanced Network Settings 635                                                                                                    |
| Reference 20.1                                                                   | Manage Network Locations                                                                                                    |
| Reference 20.2                                                                   | About Network Interfaces and Protocols                                                                                                    |
| Reference 20.3                                                                   | Manage Network Services                                                                                                    |
| Reference 20.4                                                                   | Configure VPN Settings 649                                                                                                    |
| Reference 20.5                                                                   | Configure Advanced Network Settings 654                                                                                                    |
| Exercise 20.1                                                                    | Configure Network Locations                                                                                                    |
| Exercise 20.2                                                                    | Configure Network Service Order                                                                                                    |

| Exercise 20.3  | Configure VPN Settings              |
|----------------|-------------------------------------|
| Exercise 20.4  | Advanced Wi-Fi Configuration 682    |
|                |                                     |
| Lesson 21      | Troubleshoot Network Issues         |
| Reference 21.1 | Troubleshoot General Network Issues |
| Reference 21.2 | Troubleshoot Using Network Utility  |
| Exercise 21.1  | Troubleshoot Network Connectivity   |

## **Network Services**

| Lesson 22                                                                                                    | Manage Network Services                                                                                                    |
|----------------------------------------------------------------------------------------------------|----------------------------------------------------------------------------------------------------|
| Reference 22.1                                                                                                    | About Network Services                                                                                                    |
| Reference 22.2                                                                                                    | Configure Network Service Applications 722                                                                                                    |
| Reference 22.3                                                                                                    | Connect to File-Sharing Services                                                                                                    |
| Reference 22.5                                                                                                    | Troubleshoot Network Services 753                                                                                                    |
| Exercise 22.1                                                                                                    | Configure a Network Service Account 758                                                                                                    |
| Exercise 22.2                                                                                                    | Use File-Sharing Services                                                                                                    |
| Exercise 22.3                                                                                                    | Troubleshoot Network Services                                                                                                    |
|                                                                                                    |                                                                                                    |
|                                                                                                    |                                                                                                    |
| Lesson 23                                                                                                    | Manage Host Sharing and Personal Firewall 783                                                                                                    |
| Lesson 23<br>Reference 23.1                                                                                          | Manage Host Sharing and Personal Firewall 783<br>Enable Host-Sharing Services                                                                                                    |
| Lesson 23<br>Reference 23.1<br>Reference 23.2                                                                        | Manage Host Sharing and Personal Firewall783Enable Host-Sharing Services783Control Remote Computers788                                                                                                    |
| Lesson 23<br>Reference 23.1<br>Reference 23.2<br>Reference 23.3                                                      | Manage Host Sharing and Personal Firewall783Enable Host-Sharing Services783Control Remote Computers788Share Files via AirDrop797                                                                                         |
| Lesson 23<br>Reference 23.1<br>Reference 23.2<br>Reference 23.3<br>Reference 23.4                                    | Manage Host Sharing and Personal FirewallFinable Host-Sharing Services783Control Remote Computers788Share Files via AirDrop797Manage the Personal Firewall803                                                            |
| Lesson 23<br>Reference 23.1<br>Reference 23.2<br>Reference 23.3<br>Reference 23.4<br>Reference 23.5                  | Manage Host Sharing and Personal FirewallFinable Host-Sharing Services783Control Remote Computers788Share Files via AirDrop797Manage the Personal Firewall803Troubleshoot Shared Services807                             |
| Lesson 23<br>Reference 23.1<br>Reference 23.2<br>Reference 23.3<br>Reference 23.4<br>Reference 23.5<br>Exercise 23.1 | Manage Host Sharing and Personal FirewallFinable Host-Sharing Services783Control Remote Computers788Share Files via AirDrop797Manage the Personal Firewall803Troubleshoot Shared Services807Use Host-Sharing Services809 |

## System Management

| Lesson 24      | Troubleshoot Peripherals                   | 825 |
|----------------|--------------------------------------------|-----|
| Reference 24.1 | About Peripheral Technologies              | 825 |
| Reference 24.2 | Manage Bluetooth Devices                   | 833 |
| Reference 24.3 | Troubleshoot Peripheral Issues             | 838 |
| Exercise 24.1  | Examine Peripherals via System Information | 844 |

| Lesson 25      | Manage Printers and Scanners                |
|----------------|---------------------------------------------|
| Reference 25.1 | About Printing in macOS 849                 |
| Reference 25.2 | Configure Printers and Scanners 852         |
| Reference 25.3 | Manage Print Jobs                           |
| Reference 25.4 | Troubleshoot Printing Issues                |
| Exercise 25.1  | Configure Printing                          |
| Exercise 25.2  | Manage Printing                             |
| Exercise 25.3  | Troubleshoot the Printing System            |
|                |                                             |
| Lesson 26      | Troubleshoot Startup and System Issues 891  |
| Reference 26.1 | Understand System Initialization 891        |
| Reference 26.2 | About User Sessions                         |
| Reference 26.3 | About Sleep Modes, Logout, and Shutdown 902 |
| Reference 26.4 | Use Startup Shortcuts                       |
| Reference 26.5 | Troubleshoot System Initialization          |
| Reference 26.6 | Troubleshoot User Sessions                  |
| Exercise 26.1  | Examine System Startup 915                  |
| Exercise 26.2  | Use Single-User Mode 916                    |
| Appendix A     | Lesson Review Questions and Answers 923     |
| Appendix R     | Additional Resources 957                    |
|                |                                             |
|                | Index                                       |

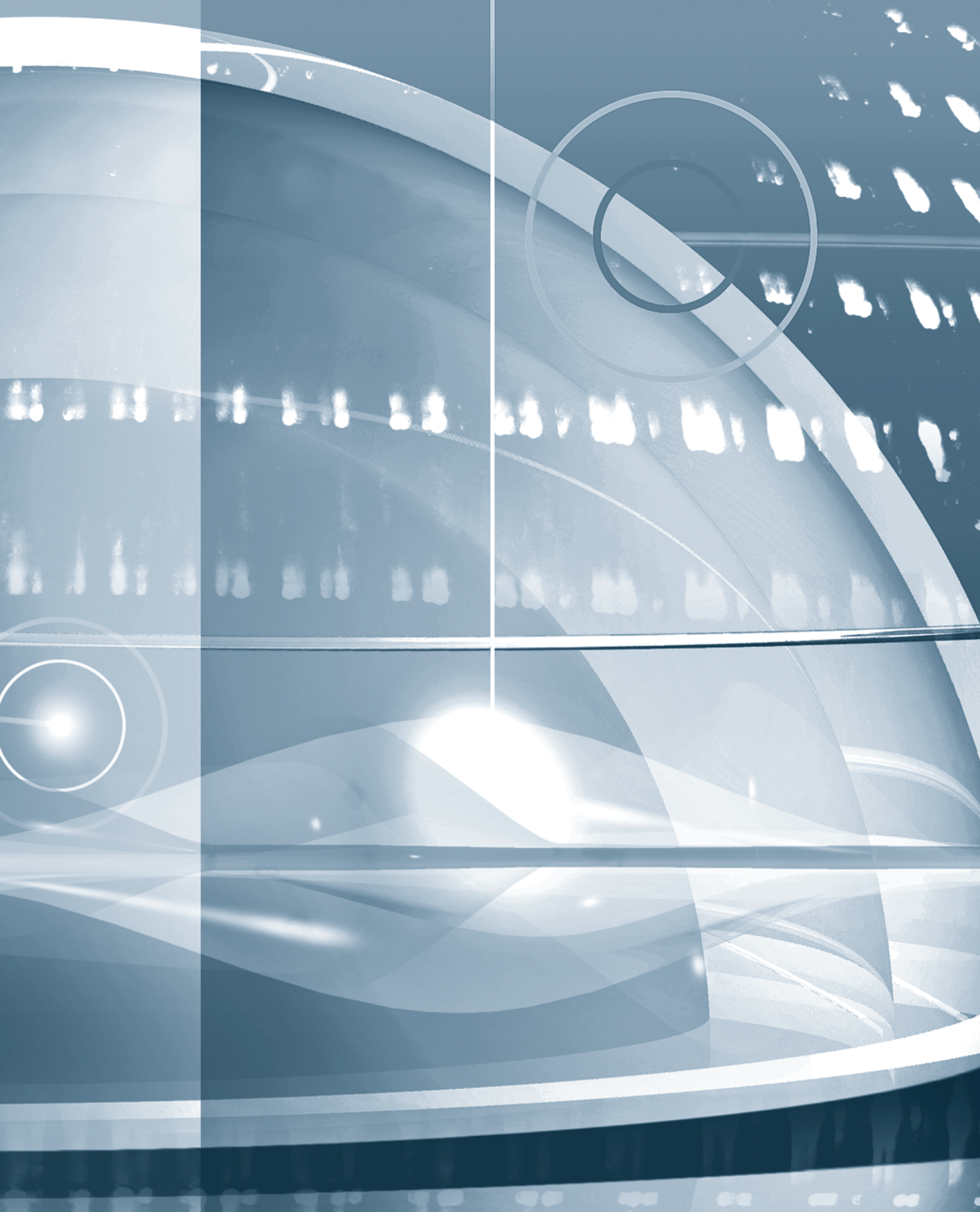

## About This Guide

The Apple Pro Training Series *macOS Support Essentials 10.12* guide prepares learners for the macOS Support Essentials 10.12 exam. To prepare for the macOS Support Essentials exam, learners can use the guide alone or they can use the guide in the macOS Support Essentials 10.12 course. Either way, if learners pass the macOS Support Essentials 10.12 exam, they're eligible for the Apple Certified Support Professional (ACSP) 10.12 certification.

Read this section to find out more about this guide published by Peachpit Press and the Apple course, exam, and certification.

## **Audience**

Whether you're an experienced system administrator or you just want to dig deeper into macOS, you'll learn the technical information and processes that ACSP IT professionals use to install, configure, maintain, diagnose, and troubleshoot Mac computers that run macOS Sierra.

You should be comfortable using a Mac before you read this guide or take the course. If you're not sure about basic Mac use, visit Mac Basics at http://www.apple.com/support/macbasics.

This guide and the course are aimed at these types of professionals:

- Help desk specialists
- ► Technical coordinators
- Service technicians
- System administrators
- ► Others who support macOS users

## How to Use the Guide

This guide gives you an in-depth tour of macOS. It also teaches you how to best support macOS users and troubleshoot their systems. After completing this guide, you should be able to:

- ► Explain how macOS works
- ► Explain best practices for configuring and using macOS
- ► Explain macOS troubleshooting and repair procedures
- Demonstrate macOS diagnostic and repair tools

## **Lessons and Exercises**

For example, in Lessons 19 through 21, you'll learn networking concepts; you'll use network configuration and troubleshooting applications like Network preferences and Network Utility; and you'll explore methods for resolving network issues. Each lesson has a reference section, which teaches essential concepts, followed by an exercise section that develops your skills through step-by-step instruction.

**NOTE** • "Note" resources, like this one, offer important information or help clarify a subject.

TIP "Tip" resources, like this one, provide helpful hints, tricks, or shortcuts.

**MORE INFO** ► The "More Info" resources, like this one, provide ancillary information. These resources are merely for your edification and are not considered essential for the coursework.

For the most part, the exercises in this guide work in the classroom or at home. If you're learning from home, make sure you have the following:

- ► A Mac that meets the requirements to install macOS Sierra
- macOS Sierra (Exercise 1.2, "Upgrade to macOS Sierra," includes instructions for downloading macOS Sierra if you do not already own it)
- ► A high-speed Internet connection
- Student Materials demonstration files (see Exercise 2.5, "Download the Student Materials Independently" for instructions)
- A new or existing Apple ID (no credit card information needed for free applications)

These optional items aren't required but can be helpful to have:

- ► A new or existing iCloud account.
- ► An erasable external USB, FireWire, or Thunderbolt disk with a capacity of at least 1 GB (8 GB for Exercise 3.2, "Create a macOS Install Disk").
- ► An isolated network or subnet with an exercise-specific configuration. You can use a small network Wi-Fi router with multiple Ethernet ports—for example, the Apple AirPort Extreme (www.apple.com/airport-extreme/). Get the setup instructions from your Account page at www.peachpit.com/register.
- A Wi-Fi interface in your Mac and access to at least two Wi-Fi networks (with one being visible).
- ► An additional Mac running macOS Sierra. This Mac can have macOS Server 5.2 installed and set up with an exercise-specific configuration. macOS Server 5.2 costs \$19.99. Get the setup instructions from your Account page at www.peachpit.com/register.
- ► The required FireWire, Thunderbolt, or USB-C cable to connect two Mac computers in target disk mode.
- ► A magnifying glass. This could help in Exercise 26.2, "Use Single-User Mode."

You can complete the exercises in any order, except for the following:

- ► Lesson 1, "Install macOS Sierra"—If your Mac isn't running macOS Sierra, you must perform the appropriate exercises.
- Lesson 2, "Set Up and Configure macOS"—You must perform the appropriate exercises to set up your Mac for later exercises.
- Exercise 5.1, "Create a Standard User Account"—You must perform this exercise for later exercises.
- Exercise 6.1, "Restore a Deleted User Account"—You must perform this exercise for later exercises.

Some exercises have dependencies on other exercises. These exercises list the dependencies as prerequisites.

**NOTE** > The exercises may be disruptive to your system. To complete the exercises, please use a Mac that isn't critical to your daily productivity.

**NOTE** > Unless otherwise specified, references to Apple operating systems in this guide refer to macOS Sierra 10.12. Because macOS Sierra is updated as necessary, some screens, panes, features, and procedures may be slightly different than they are presented in this guide. You can check for updates to this guide at www.peachpit.com /apts.macossierra.

## **Additional Learning Materials**

## **Apple Support**

This guide includes references to the latest free online Apple Support articles. You can find the articles at the Apple Support website (www.apple.com/support/). Please use these articles and the site for macOS support.

## **Lesson Files**

Lesson files and bonus materials are available online when you register your guide at www.peachpit.com/register. The online "Lesson Review Questions & Answers" appendix checks your knowledge regarding each lesson through a series of questions. You're encouraged to use the guide and the Apple Support website to answer the questions. After you attempt to answer the questions on your own, you can refer to the provided answers to confirm your knowledge. The "Additional Resources" appendix contains a list of relevant Apple Support articles and recommended documents as they relate to topics in each lesson.

## Web Edition/Content Update Program

This guide is part of the Peachpit Content Update Program. As Apple updates macOS Sierra, this guide may also be updated. Updates are delivered to you via a free Web Edition, which contains the complete guide, including updates. When you purchase this guide from Peachpit (in any format), you automatically get access to its Web Edition.

## Accessing the Lesson Files and Web Edition

If you purchased an eBook from peachpit.com, your Web Edition will automatically appear under the Digital Purchases tab on your Account page. Click the Launch link to access the product. Continue reading to learn how to register your product to get access to the lesson files.

If you purchased an eBook from a different vendor or you bought a print book, you must register your purchase on peachpit.com in order to access the online content:

- 1. Go to www.peachpit.com/register.
- 2. Sign in or create a new account.
- 3. Enter ISBN: 9780134713854.
- 4. Answer the questions as proof of purchase.

The Web Edition will appear under the Digital Purchases tab on your Account page.

- **5.** Click the Launch link to access the Web Edition.
- 6. The Lesson files can be accessed through the Registered Products tab on your Account page. Click the Access Bonus Content link below the title of your product to proceed to the download page. Click the lesson file links to download them to your computer.

**MORE INFO** ► Access to the Web Edition doesn't automatically provide access to your lesson files, or vice versa. Follow the instructions above to claim the full benefits of your guide purchase.

## **Apple Training and Certification**

### Course

Students use this guide in the macOS Support Essentials 10.12 course, a three-day, hands-on course that provides in-depth training on macOS Sierra. Apple Certified Trainers teach each course and give presentations and demonstrations. Students practice macOS support with hands-on student exercises. The course prepares you for the macOS Support Essentials 10.12 exam. If you pass the exam, you become eligible for the ACSP 10.12 certification. To find out more about Apple courses, exams, and certifications, visit http://training.apple.com.

## Exam

Certification exams are offered through LearnQuest and Apple Authorized Training Providers worldwide.

To prepare for the macOS Support Essentials 10.12 exam, do the following:

- Read the reference sections of this guide.
- Complete the exercises in this guide.
- ► Complete the macOS Support Essentials 10.12 course.
- Gain experience on a Mac running macOS Sierra.
- ► Study the macOS Support Essentials 10.12 Exam Prep Guide.

To learn more about Apple certifications and to find the macOS Support Essentials 10.12 Exam Prep Guide, visit http://training.apple.com.

**NOTE**  $\triangleright$  Although the questions in the macOS Support Essentials 10.12 Exam are based on this guide, nothing can substitute for time spent learning the technology. After you read this guide, or take the course, or both, spend some time working with macOS on your own to become more familiar with it and to ensure your success on the certification exam.

## Certification

Apple's macOS certifications are for IT professionals who:

- Want to know how to add a Mac to a Windows or other standards-based network
- Support macOS users
- Manage networks of Mac computers running macOS—for example, a teacher or a technology specialist who manages classroom networks or computer labs
- ► Manage complex, multi-platform networks that include Mac computers running macOS

An ACSP 10.12 certification verifies your understanding of macOS core functionality and your ability to configure key services, perform basic troubleshooting, and support multiple users with essential macOS capabilities. Passing the macOS Support Essentials 10.12 exam makes you eligible for an ACSP 10.12 certification. To learn more about Apple certifications and to find the macOS Support Essentials 10.12 Exam Prep Guide, visit http://training.apple.com.

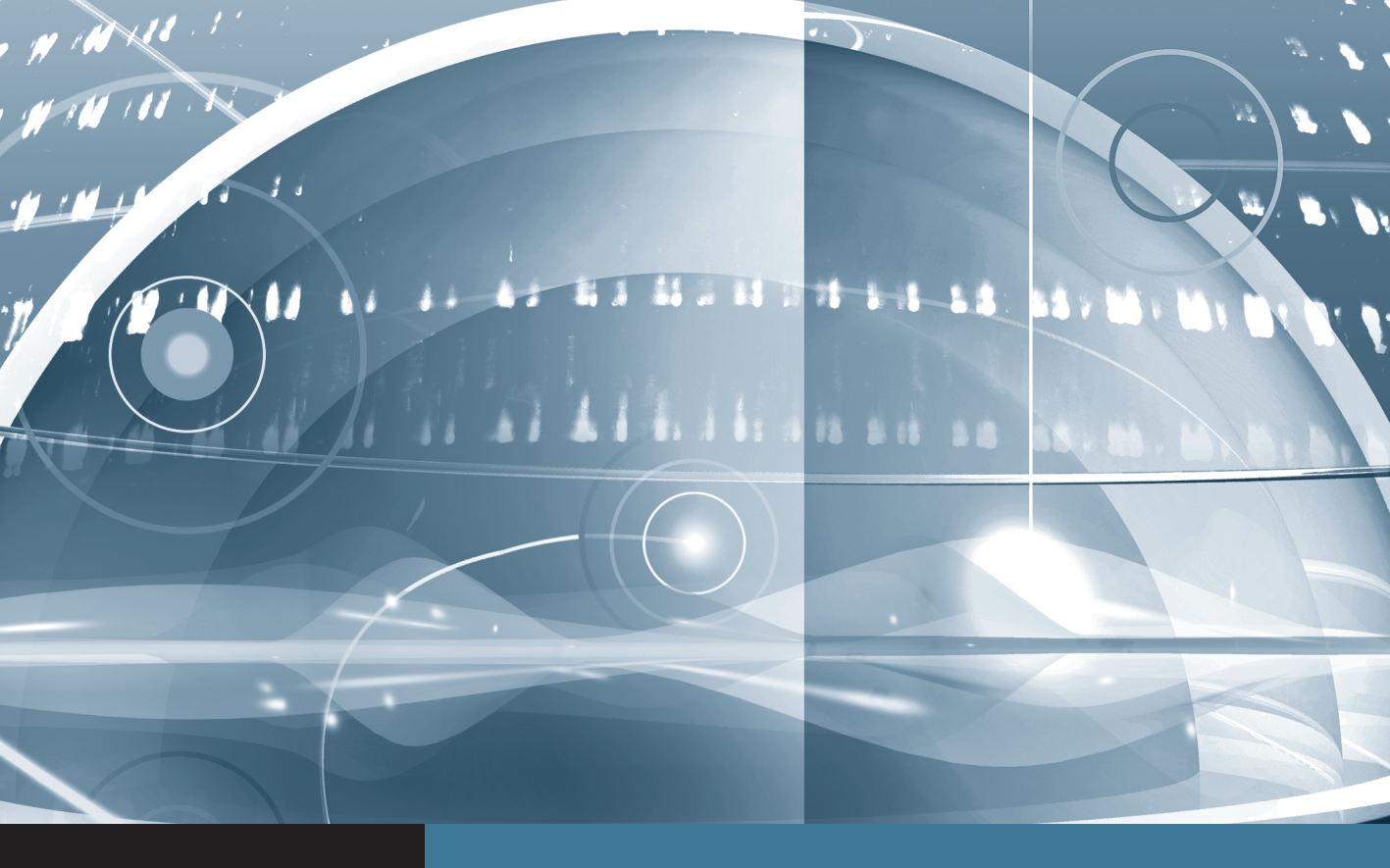

Installation and Configuration This page intentionally left blank

## Lesson 4 Update macOS

Adding new capabilities is the very reason "software" exists. It's expected that you will add new applications to increase the capabilities of your Mac and, as products are refined, add new software updates as well. In this lesson, you will configure and use the macOS software update technology, which is an automatic method to keep all your Apple-sourced software up to date. You will also explore an alternative to automatic software updates: manually downloading and installing software update packages.

## **Reference 4.1** About Automatic Software Updates

Keeping current with software updates is an important part of maintaining a healthy computer. For that reason, macOS includes an easy-to-use software update mechanism that automatically checks the Apple servers via the Internet to make sure you're running the latest Apple-sourced software. Automatic software update checking is enabled by default as soon as you start using your Mac.

**NOTE** In macOS Sierra, both administrator and standard accounts are allowed to install system software updates via the Mac App Store. If your organization restricts this type of activity for nonadministrator users, you can disable automatic software updates, as covered later in this lesson.

Both automatic and manual software updates require an Internet connection to download update installers. The automatic software update mechanism checks only for updates of currently installed Apple-sourced software, including software bundled with macOS and any software purchased from the Mac App Store.

For most users, Mac App Store software updates require appropriate Apple ID authentication. If you have not previously signed in to the Mac App Store from the

## GOALS

- Configure automatic software update settings
- Automatically update Apple-sourced software
- Manually update Apple software

computer you're working on, you will be required to authenticate with an Apple ID. If a Mac App Store item was installed with a different Apple ID and you wish to update the item, you must authenticate with the Apple ID used to purchase the original item.

**NOTE** ► Some software updates require that you also agree to a new Apple Software License Agreement.

**NOTE** Institutions taking advantage of Volume Purchase Program (VPP) Managed Distribution can install Mac App Store items on macOS computers without signing an Apple ID in to the Mac App Store. You can find out more about Apple management technologies at https://support.apple.com/business-education/.

## **Automatic Software Update Behavior**

macOS features automatic software updates for all items you installed from the Mac App Store, including macOS itself and applications created by either Apple or third parties. The Mac App Store provides a single location for updates to all Apple software. The Mac App Store is integrated with Notification Center to let you know as soon as new updates are available.

MORE INFO ► Although it's covered here in terms of its update abilities, using the Mac App Store to install new applications is discussed further in Lesson 16, "Install Applications."

By default, important macOS updates (for example, security updates) are automatically downloaded and installed. Other macOS and Mac App Store updates are automatically downloaded in the background but not installed. When updates are ready to be installed, notifications let you know by displaying "Updates Available" in a banner.

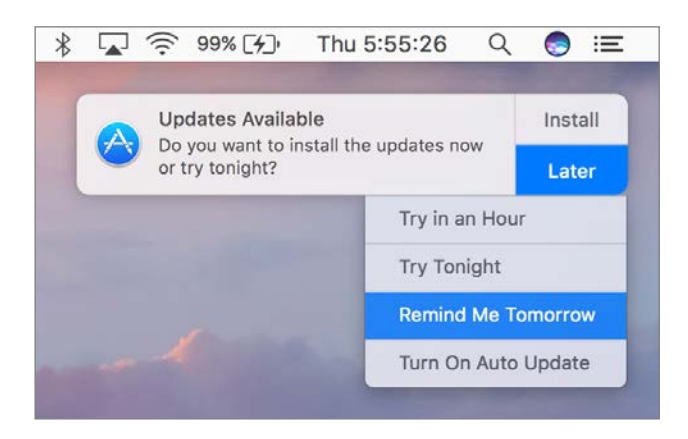

From the banner you can click Install or Later. If you click Install, macOS immediately installs the updates and restarts the Mac if necessary. If you click Later, you can select an option to update the software at a more convenient time. This is useful because some system updates prevent you from using the Mac while the installation completes, and they may require a restart. The last item in the banner menu, "Turn On Auto Update," allows you to enable automatic updates for Mac App Store items. This option is not enabled by default in macOS Sierra.

Again, by default in macOS Sierra, Mac App Store updates don't automatically install. You may receive an additional banner notification to "Turn on Auto Updates?"

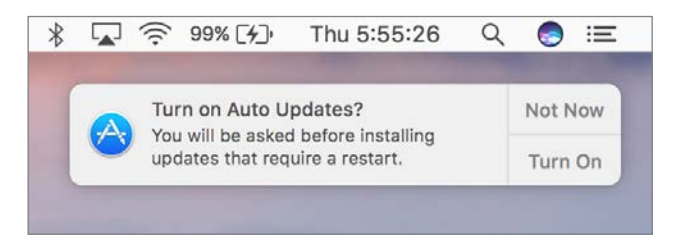

Clicking the Turn On button from this notification enables automatic installation for Mac App Store items. As stated previously, by default, important system and security software are always updated.

After deferring updates, when you are ready to install updates or want to manually check for new updates, you can do so at any time using the following methods:

- ► In the About This Mac window, click the Software Update button.
- ► In the Mac App Store preferences, found in the System Preferences application, click the Check Now button.
- ► In the toolbar of the Mac App Store, click the Updates button.

**TIP** When software updates are available, a number badge (indicating the number of available updates) will appear next to the Mac App Store icon, the Mac App Store toolbar Updates button, and the Mac App Store selection in the Apple menu. Also, when you try to restart or shut down the computer, you may be reminded to install available updates.

## Mac App Store Update Details

When the Mac App Store opens to show you new updates, each update is listed with information about the software update contents. The information provided includes the

update name, the version, and a description. Updates that require a system restart include a notice below the update's name.

| Xcode<br>Apple<br>Version 8<br>Released         | 21                                                               | Use of this software is subject to the original Software License Agreement(s) that accompanied the software being updated.<br>Xcode 8.1 includes Swift 3, and SDKs for iOS 10.1, watchOS 3.1, tvOS 10, and macOS Sierra 10.12.1.        |
|-------------------------------------------------|------------------------------------------------------------------|----------------------------------------------------------------------------------------------------|
| Xcode<br>Apple<br>Version 8<br>Released         | 2.1                                                              | Xcode 8.1 includes Swift 3, and SDKs for iOS 10.1, watchOS 3.1, tvOS 10, and macOS Sierra 10.12.1.                                                                                                    |
|                                                 | Oct 27, 2016                                                     | Xcode 8.1 adds support for Touch Bar on the new MacBook Pro:<br>More                                                                                                    |
| Microsoft<br>Microsoft<br>Version 8<br>Released | oft Remote Desktop<br>t Corporation<br>3.0.35.<br>I Oct 15, 2016 | - Custom ports were ignored when you established a connection from an RDP file.     - You couldn't map a redirected folder to a drive letter in a remote desktop session.     The certificate didn't display correctly on macOS Sierra. |
| Ipdates Installe                                | ed in the Last 30 Day                                            | ys                                                                                                    |

The Updates list is split into three sections:

- At the very top are macOS software updates. This section contains only updates for macOS itself or updates for Apple software installed outside of the Mac App Store. Thus, updating these system items does not require that the user be signed in to the Mac App Store. (This is similar to the software update mechanism available in earlier versions of macOS.) To simplify the view, multiple software updates in this top section are hidden. You can see all the updates and their descriptions by clicking the More link next to the Update button in the top section.
- ► In the middle are individual Mac App Store updates. Items purchased from the Mac App Store, aside from macOS itself, always appear as separate update items. In this screenshot, both Xcode and Microsoft Remote Desktop require updates. Again, you can see more information about any individual software update by clicking the More link in the description. If the Install macOS Sierra application is still on the system, you may also notice that an update appears for this application within the Mac App Store updates. The purpose is to update any older macOS installer with the latest version.
- ► At the very bottom are previously installed updates. This section lists only updates installed by this user from the Mac App Store within the last 30 days. It does not

list updates installed outside of the Mac App Store or by other users. You can view a complete list of installations by using System Information, as covered later in this lesson.

**NOTE** If you don't believe the items listed in the Updates view to be accurate, you can refresh available updates by choosing Store > Reload Page from the menu bar or by pressing Command-R.

To install a single update, simply click the corresponding Update button, or click the Update All button to install all available updates. If none of the updates requires a restart for installation, the software automatically installs without any further interaction.

However, if any of the updates requires a restart after the install process, you are given the option to restart or again defer the installation. If the update items have already been downloaded, a notification displays.

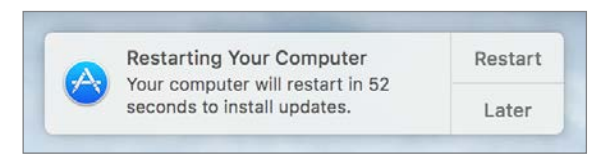

If any of the update items haven't been downloaded, a different dialog appears so that you can confirm you want to download the items and then restart.

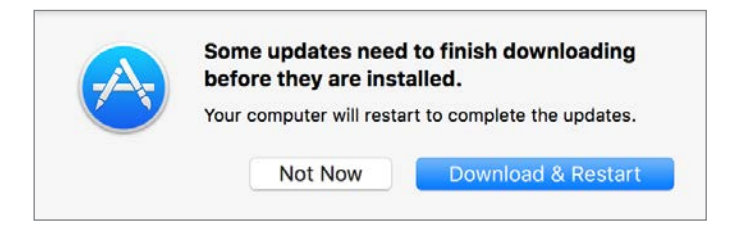

In either case, when you select a restart option, the system verifies the downloaded updates, logs out the current user, installs the updates, restarts the system, and then automatically logs back in to the user account that initiated the updates. In the case of an update that requires a restart, through much of the update process the computer will be unusable by the user.

**NOTE** Some system updates may require that you accept new Apple Terms and Conditions, verify your Apple ID, or both. In these cases, the update will not complete until a user interacts with these dialogs.

You can, of course, choose the Not Now button, but you will eventually have to restart to take advantage of the new software. Alternatively, if updates requiring a restart are already downloaded, you can choose an automatic installation option from the Later pop-up menu in the restart notification (shown previously) or from the pop-up menu to the right of the Update All button in the Mac App Store. As you can see in the following screenshot of the Later pop-up menu in the Mac App Store, you can choose to automatically defer the software installation and system restart to a time when it's more convenient.

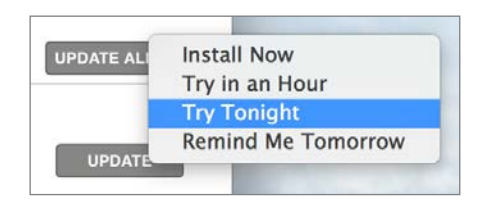

## **About New Mac Bundled Applications**

New Mac computers come with iMovie, GarageBand, Pages, Numbers, and Keynote installed along with macOS. Updating these applications requires that the user's Apple ID owns licenses of the applications. To facilitate this on new Mac systems, a user may "adopt" or "accept" the free application licenses that came bundled with the Mac in the Mac App Store with his or her Apple ID. For more information about accepting these applications, see Apple Support article HT203658, "Accept bundled apps using the Mac App Store."

Older Mac computers upgraded to macOS Sierra that also have a previous version of iMovie, GarageBand, and the iWork suite of applications can upgrade, for free, to the latest Mac App Store versions. The software update process automatically detects these updates, but you have to authenticate with an Apple ID to accept the licenses for the new versions. For more information about updating these applications, see Apple Support article HT201064, "Update iMovie, Pages, Numbers, Keynote, and Apple Remote Desktop apps that came with your Mac."

**TIP** Once a user's Apple ID owns a license for an application, that user can install the application on any other Mac by signing in to the Mac App Store. In other words, a user can accept the bundled applications from a new Mac and then sign in on an older Mac to install the latest versions of the applications.

## **Automatic Software Update Preferences**

App Store preferences, accessed via the System Preferences application, enable you to control the software update automation. Changes made in App Store preferences apply systemwide, so these settings will affect all users and how they interact with the Mac App Store.

| • • • < > App :                                                                                                | Store Q Search                                             |  |  |
|----------------------------------------------------------------------------------------------------|------------------------------------------------------------|--|--|
|                                                                                                    |                                                            |  |  |
| The App Store keeps macOS and a                                                                                | pps from the App Store up to date.                         |  |  |
| Automatically check for updates                                                                                | 3                                                          |  |  |
| Download newly available up<br>You will be notified when the upo<br>Install app updates                        | dates in the background<br>lates are ready to be installed |  |  |
| Install macOS updates                                                                                          |                                                            |  |  |
| Install system data files and security updates                                                                 |                                                            |  |  |
| Automatically download apps purchased on other Macs<br>You are signed in as user@macjutsu.com in the App Store |                                                            |  |  |
| Last check was Wednesday, October 12, 2016 Check Now Password Settings                                         |                                                            |  |  |
|                                                                                                    |                                                            |  |  |
| Purchases and In-app Purchases: Always Require                                                                 |                                                            |  |  |
| Free Downloads:                                                                                                | Require Password                                           |  |  |
|                                                                                                    |                                                            |  |  |
| Click the lock to prevent further changes.                                                                     | ?                                                          |  |  |

From the App Store preferences, you can enable or disable the following Mac App Store and automatic software update options:

- ► Automatically check for updates—When this option is enabled, the system checks for updates once a day. Note that "check" means that only a small amount of Internet bandwidth is needed to determine whether updates are needed.
- ► Download newly available updates in the background—In this case, the update system may need to use a large amount of bandwidth to download updates. It's not uncommon for macOS system updates to weigh in at over 1 GB. Also, because this

option will automatically download updates for applications purchased from the Mac App Store, systems with more applications will likely use more bandwidth.

- ► Install app updates—This option is not enabled by default, but as covered previously, the system prompts you to enable this option via a notification. Once it's enabled, you are notified after new Mac App Store items are automatically updated or if you need to quit the application to apply the update. Importantly, automatic Mac App Store updates do not require a system restart.
- ► Install macOS updates—This option is not enabled by default, but as covered previously, you can also enable this option via a notification. Once it is enabled, you will be notified after new macOS system items are automatically updated, as long as they don't require a restart. Again, any macOS updates that require a system restart allow you to restart immediately or wait until later.
- ► Install system data files and security updates—If Apple deems these updates important enough that they should always be installed, it's a best practice to leave this option enabled. Keep in mind, though, that some system and security updates require that the system be restarted.
- Automatically download applications purchased on other Macs—This feature is disabled by default. If this feature is enabled, when you are signed in to the Mac App Store with an Apple ID, new installations made from another Mac using the same Apple ID will automatically install on this Mac as well. This is handy for those who use multiple Mac systems.
- Password Settings—These settings likewise apply only if a user is signed in to the Mac App Store with an Apple ID. Adjusting these settings will reduce the number of times users have to authenticate their Apple ID when making multiple purchases and free purchases.

In App Store preferences, you can also click the Check Now/Show Updates button to manually open the Updates section of the Mac App Store.

**MORE INFO** ► Standard users can be individually restricted using parental controls, which include the ability to block access to the Mac App Store. You can find out more about parental controls in Lesson 5, "Manage User Accounts," and more about the Mac App Store in Lesson 16, "Install Applications."

## **Reference 4.2** Manually Install Updates

Before the Mac App Store or automatic software updates, all Mac software was acquired and installed manually. Fortunately, the Mac operating system has always featured relatively simple software installation. In fact, many applications require only that the user copy a single application file to the local Applications folder. On the other hand, more complex software may require multiple resources to be placed in a variety of specific locations on your Mac.

A prime example of a complicated software installation is any system software update. In some cases, it may be more convenient to manually install an update, as opposed to using automatic software update via the Mac App Store. For example, perhaps you need to install a particularly large software update for a system with limited Internet bandwidth. It may be better to manually download the update to a portable flash disk at a location with more bandwidth, and then use the flash disk to apply the update to the Mac that needs it. An experienced macOS support specialist will always have an external disk with the most common large updates handy for just such an occasion.

**TIP** You have the option of manually downloading and installing Apple software updates. You can find all Apple updates at http://support.apple.com/downloads/. After you download the updates, use the Installer application to apply them.

## **Installer Application**

The Installer application makes complicated application installations simple. Often, software developers will create an "installer package" with all the instructions and resources necessary for the Installer application to set up the new software on your system.

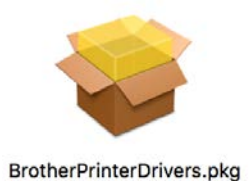

**NOTE** > Third-party software developers may choose to use a proprietary, non-Apple installer for their product. These installers do not use the PKG or MPKG file type and often behave differently from the Apple Installer.

Double-clicking one of these software installer packages opens the Installer application and begins the installation process. Much like the macOS installation process, the Installer application guides you through the steps necessary to install or update software. This may include agreeing to software licenses, selecting a destination, selecting package options, and authenticating as an administrator user.

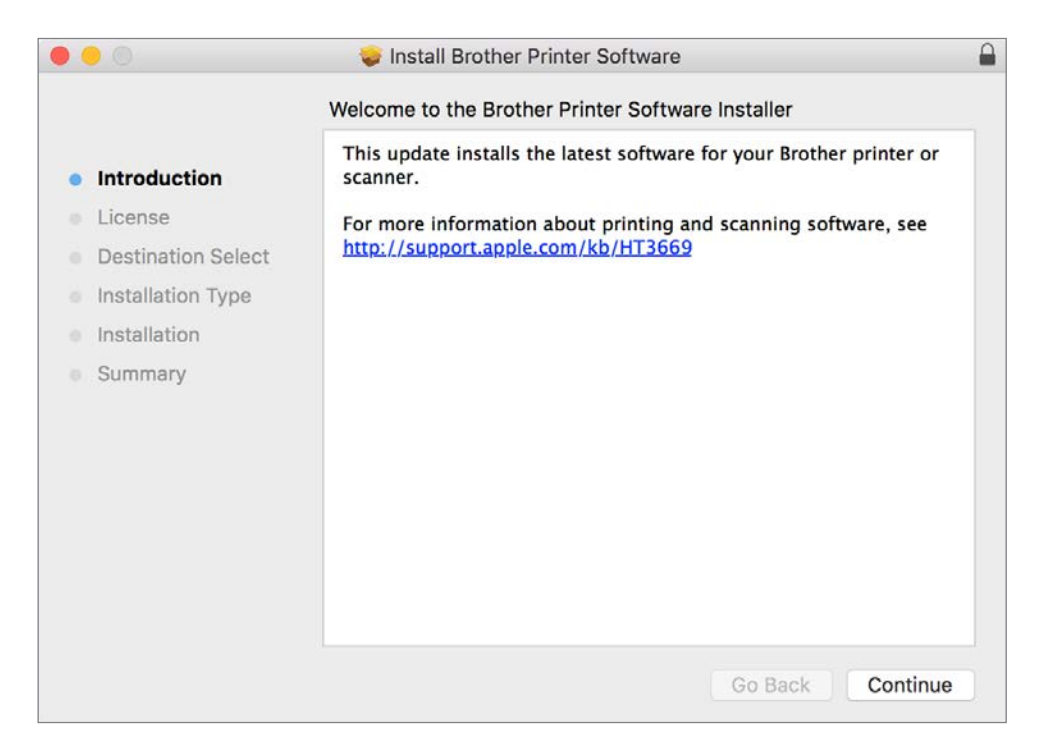

Unlike the Mac App Store, the Installer application requires administrator access to install many items. This security mechanism is in place because anyone is allowed to make and distribute traditional macOS installer packages, including those who may have nefarious goals. Another mechanism in macOS, known as Gatekeeper, also provides an additional level of protection against unknown installation packages and software. You can find out more about application installations and Gatekeeper in Lesson 16, "Install Applications."

**TIP** In an effort to save space, after installation is complete, you will be prompted to delete the original installer package since it's often no longer needed.

## **Advanced Installer Features**

If you're curious about what an installation package is actually doing to your Mac, you have two ways to find out. First, you can view the Installer log at any time while using the Installer application by choosing Window > Installer Log or pressing Command-L. The Installer log is a live view of any progress or errors reported during the installation process.

**TIP** After installation, you can access the Installer log from the /Applications/ Utilities/Console application. Once Console is open, select the /var/log/ folder in the Reports column and then the install.log item in the log list column.

The second method allows you to inspect the contents of an installer package before installation. After opening an installer package in the Installer application and passing the initial welcome and license screens, you can preview the list of files to be installed by choosing File > Show Files or pressing Command-I.

| • | Files from Brother Printer Software                                                |
|---|------------------------------------------------------------------------------------|
|   | Q. Search                                                                          |
|   |                                                                                    |
|   | *                                                                                  |
|   | ./Library                                                                          |
|   | ./Library/Image Capture                                                            |
|   | ./Library/Image Capture/Devices                                                    |
|   | ./Library/Image Capture/Devices/Brother Scanner.app                                |
|   | ./Library/Image Capture/Devices/Brother Scanner.app/Contents                       |
|   | ./Library/Image Capture/Devices/Brother Scanner.app/Contents/Info.plist            |
|   | ./Library/Image Capture/Devices/Brother Scanner.app/Contents/MacOS                 |
|   | ./Library/Image Capture/Devices/Brother Scanner.app/Contents/MacOS/Brother Scanner |
|   | ./Library/Image Capture/Devices/Brother Scanner.app/Contents/PkgInfo               |

## **TIP** Save time looking for what you need by using the search field in the toolbar when examining the Installer log or file list.

Apple has endeavored to increase the security and reliability of software installation packages by supporting signed packages. These packages contain special code used to validate the authenticity and completeness of the software during installation. This makes it nearly impossible for malicious parties to insert illegitimate files in trusted installation packages. You can recognize a signed installer package by the small lock icon in the far right of the installer window title bar. Clicking this icon displays details about the signed package, including its certificate status.

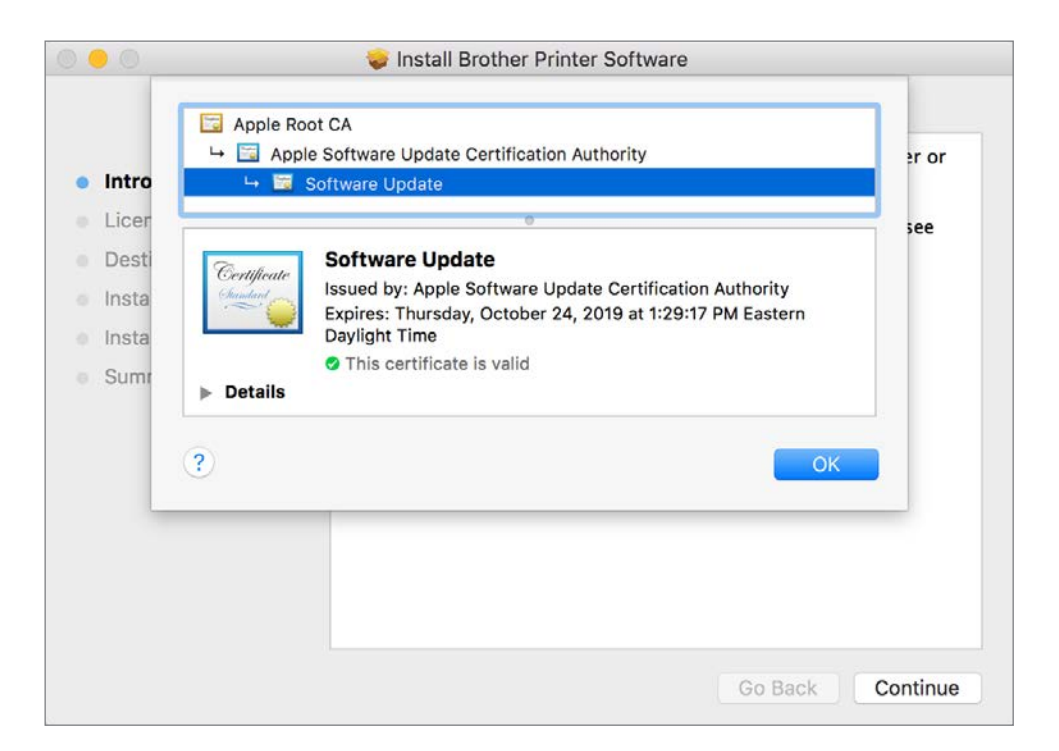

## **Reference 4.3 Examine Installation History**

The automatic software update mechanism in macOS makes it incredibly easy for the average user to maintain an up-to-date system—so much so that the user often isn't even aware of how many updates or installations have been applied. Yet from a support perspective, it's important to know exactly which installations have taken place.

As you may have seen, the update screen in the Mac App Store shows recently installed updates. However, this list of updates doesn't show the complete history of all installations, but only recent installations from the Mac App Store, and only for the currently logged-in user account.

Fortunately, the System Information application features a complete installation history report. To view this history, open /Applications/Utilities/System Information, and then select the Installations item in the left column. This interface shows all software installed via the Mac App Store or the Installer application, including both new and update installations from either Apple or third parties. You can see the name, version, acquisition source, and date installed.

|                                                                                                    | MacBook                                                         | Pro     |           |                  |  |
|----------------------------------------------------------------------------------------------------|-----------------------------------------------------------------|---------|-----------|------------------|--|
| Network                                                                                                    | Software Name                                                   | Version | Source    | Install Date     |  |
| Firewall                                                                                                    | Gatekeeper Configuration Data                                   | 80      | Apple     | 9/9/15, 12:03 AM |  |
| Locations                                                                                                    | Core Suggestions Configuration Data                             | 699     | Apple     | 9/9/15, 12:03 AM |  |
| Volumes                                                                                                    | MRT Configuration Data                                          | 1.2     | Apple     | 9/9/15, 12:02 AM |  |
| WWAN                                                                                                    | OS X                                                            |         | Apple     | 9/6/15, 12:30 AM |  |
| Wi-Fi                                                                                                    | XProtectPlistConfigData                                         | 1.0     | Apple     | 9/5/15, 10:22 AM |  |
| V Software                                                                                                    | Evernote                                                        | 6.1     | 3rd Party | 9/1/15, 10:29 PM |  |
| Accessibility                                                                                                 | Gatekeeper Configuration Data                                   | 78      | Apple     | 9/1/15, 1:43 AM  |  |
| Applications                                                                                                  | MRT Configuration Data                                          | 1.1     | Apple     | 9/1/15, 1:43 AM  |  |
| Components                                                                                                    | CoreLSKD Configuration Data                                     | 8       | Apple     | 9/1/15, 1:42 AM  |  |
| Extensions<br>Fonts<br>Frameworks                                                                             | Version: 1.0<br>Source: Apple<br>Install Date: 9/5/15, 10:22 AM |         |           |                  |  |
| Logs<br>Managed Client<br>Preference Panes<br>Printer Software<br>Profiles<br>Startup Items<br>Sync. Services |                                                                 |         |           |                  |  |

## **Exercise 4.1** Manually Install Software Updates in a Classroom

## Prerequisites

- This exercise is for students performing these exercises in a classroom environment. If you are following these exercises independently, perform Exercise 4.2, "Manually Install Software Updates Independently," instead.
- You must have created the Local Admin account (Exercise 2.1, "Configure a New macOS System for Exercises," or Exercise 2.2, "Configure an Existing macOS System for Exercises").

If your instructor has chosen to download any software updates and distribute them as part of the student materials, you can follow these steps to install them. Your instructor will tell you whether you need to do this.

## Install Updates from StudentMaterials

- 1 In the Finder, open the Lesson4 folder in the StudentMaterials folder. Remember that you created a shortcut to the StudentMaterials folder in your Dock.
- **2** For each software update in this folder (note: your instructor may additionally specify an order in which they should be installed), do the following:

• Open the disk image file. After a short time, a new volume mounts. It contains the update package.

• Open the update package. The installer opens and walks you through the installation process.

• Continue through the installer prompts, and agree to the license agreement if required.

▶ When prompted, authenticate as Local Admin again (password: ladminpw, or whatever you chose when you created the account). Installing software updates manually requires administrator privileges.

▶ When each update has installed, click Close or Restart as appropriate.

- 3 Repeat these steps until all the updates have been installed.
- 4 If you did not restart, eject the disk image or disk images before proceeding. You can do this by Control-clicking in the background of the image's window and choosing Eject from the shortcut menu or by using the Eject button next to the disk image's name in the Finder sidebar.

## Exercise 4.2 Manually Install Software Updates Independently

## Prerequisites

- This exercise is for students performing these exercises independently. If you are performing these exercises in a classroom environment, perform Exercise 4.1, "Manually Install Software Updates in a Classroom," instead.
- You must have created the Local Admin account (Exercise 2.1, "Configure a New macOS System for Exercises," or Exercise 2.2, "Configure an Existing macOS System for Exercises").

If you want to keep a copy of an update or want to install additional software (such as printer drivers) available for download from the Apple Support site, this exercise shows you how to download and install updates manually.

## Download an Update from the Internet

- 1 Open Safari.
- 2 Navigate to https://support.apple.com/downloads/.

This page shows the featured updates Apple has made available for download. If you do not see the update you want, you can either click one of the categories under "Browse Downloads by Product" or use the Search Downloads field to find the update you need.

The following screenshots use the Savin Printer Drivers package as an example, but you can choose any update for which your computer is eligible.

- 3 When you find the update you want to install, click its Download button.
- **4** Wait for the download to complete. Note that a progress indicator in the Safari Downloads button, near the top right of the window, shows the status of the download.
- 5 Click the Downloads (down-arrow icon) button near the top right of the window.
- 6 Click the View (magnifying glass icon) button next to the update you downloaded.

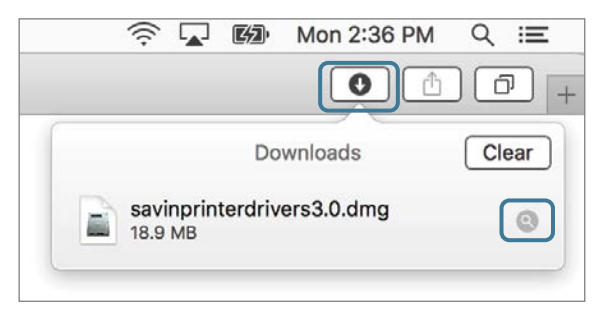

Your Downloads folder opens in the Finder, and the disk image containing the update is selected.

## Install the Update

**1** Open the disk image file.

The disk image mounts, and you will see the installer package it contains.

| •••      | Savin Printer Drivers |  |
|----------|-----------------------|--|
|          | <b>_</b>              |  |
| SavinPri | nterDrivers.pkg       |  |

**2** Open the installer package.

The installer opens and walks you through the installation process.

- **3** Continue through the installer prompts, and agree to the license agreement if required.
- **4** When prompted, authenticate as Local Admin (password: ladminpw, or whatever you chose when you created the account).

Manual software updates usually require administrator privileges to install.

- 5 After the update installs, click Close or Restart as appropriate.
- 6 If you are prompted to move the installer to the trash and if you do not want to reuse the package on another Mac, click "Move to trash."
- 7 If you did not restart, eject the disk image before proceeding. You can do this by Control-clicking in the background of the image's window and choosing Eject from the shortcut menu or by using the Eject button next to the disk image's name in the Finder sidebar.

## **Exercise 4.3** Use Automatic Software Update

## Prerequisite

You must have created the Local Admin account (Exercise 2.1, "Configure a New macOS System for Exercises," or Exercise 2.2, "Configure an Existing macOS System for Exercises"). In this exercise, you will use the automatic update feature of the Mac App Store to check for, download, and install updates for macOS. You will also see how to view installed software and updates.

## **Check Your App Store Preferences**

- **1** From the Apple menu, choose System Preferences.
- **2** Select the App Store preference pane.

Notice that by default the system automatically downloads new updates in the background and then notifies you when they are ready.

| • • • • • • • • • • • • • • • • • • •                               | Store                                                      | Q Search                  |
|---------------------------------------------------------------------|------------------------------------------------------------|---------------------------|
| The App Store keeps macOS and a                                     | pps from the App Store up                                  | to date.                  |
| Automatically check for update                                      | s                                                          |                           |
| Download newly available up<br>You will be notified when the upp    | dates in the background<br>dates are ready to be installed | ]                         |
| Install app updates                                                 |                                                            |                           |
| Install macOS updates                                               |                                                            |                           |
| 🗹 Install system data files and                                     | security updates                                           |                           |
| Automatically download apps p Sign in to your account in the App Si | urchased on other Macs<br>tore to enable automatic downl   | oads                      |
| Software updates are available                                      | Show Updates                                               |                           |
| Password Settings                                                   |                                                            |                           |
| Require a password for additional pur<br>computer?                  | chases after a purchase fror                               | n the App Store with this |
| Purchases and In-app Purchases:                                     | Always Require                                             | 0                         |
| Free Downloads:                                                     | Require Password                                           | \$                        |
| Sign in to your account in the App S                                | ore to enable password setting                             | js.                       |
| Click the lock to prevent further changes.                          |                                                            | (?)                       |

Near the middle of the preference pane, there is a line that either shows the last time updates were checked (and has a Check Now button) or indicates updates are available (and has a Show Updates button).

3 Click the Check Now or Show Updates button.

The App Store application opens, and its Updates tab is selected. Note that you can also open the App Store application directly from the Apple menu.

## **Update Your Software**

- **1** Wait as the App Store checks for new software.
- 2 If you see a message that says "No Updates Available," your computer is up to date. Skip the rest of this section and proceed to "Check Installed Updates."
- 3 Click the small triangle next to the Update All button. A pop-up menu appears, with options to install updates later.

| QSearch    | Q Search   |                                   |
|------------|------------|-----------------------------------|
| UPDATE AL. | UPDATE ALI | Install Now<br>Try in an Hour     |
| More       | More       | Try Tonight<br>Remind Me Tomorrow |

- 4 Click elsewhere to dismiss the pop-up menu.
- **5** Decide which updates you want to install on your computer.
- 6 If there is more than one update, you can click More to see a detailed list. Click the Update buttons for the updates you want to install, or click Update All if you want all available updates.
- 7 If any of the updates are subject to license agreements, you are prompted to agree to them. Read the agreements, and if they are acceptable, click Agree.
- 8 If you are prompted to restart your computer, click Restart or Download & Restart.

| Some undates prod to finish download | A | Restarting Your Computer                             | Restart      |
|--------------------------------------|---|------------------------------------------------------|--------------|
| Some undates need to finish download | • | seconds to install updates.                          | Later        |
|                                      |   |                                                      |              |
|                                      |   | Some updates need to fi<br>before they are installed | nish downloa |

| 9 | If a dialog appears asking if you want to automatically update macOS, click Not Now |
|---|-------------------------------------------------------------------------------------|
|   | to keep your current update preference.                                             |

**Download & Restart** 

| -          | Turn on Auto Updates?                                                  | Not Now |
|------------|------------------------------------------------------------------------|---------|
| $\partial$ | You will be asked before installing<br>updates that require a restart. | Turn On |

Not Now

- **10** If the update restarted your computer, log back in to the Local Admin account. If you are prompted to sign in with your Apple ID, select "Don't sign in," click Continue, and then click Skip in the confirmation dialog.
- **11** Reopen the App Store application and check for additional updates. Some updates must be installed in sequence, so you may have to repeat the update process several times.
- **12** When all updates have been installed, quit the App Store and System Preferences.

## **Check Installed Updates**

1 Hold down the Option key while you choose System Information from the Apple menu. Note that the System Information menu item appears in place of About This Mac only when the Option key is held down.

System Information opens and displays its report.

2 In the Software section of the sidebar, select Installations.

A list of installed software and updates appears, including the updates you just installed. You can select specific updates from the list to get more information about them.

|                   | MacBook Pro                                      |           |        |                    |
|-------------------|--------------------------------------------------|-----------|--------|--------------------|
| ▼ Network         | Software Name                                    | ~ Version | Source | Install Date       |
| Firewall          | Incompatible Kernel Extension Configuration Data | 12.0.8    | Apple  | 10/10/16, 10:35 PM |
| Locations         | Incompatible Kernel Extension Configuration Data | 12.0.9    | Apple  | 10/13/16, 5:03 PM  |
| Volumes           | ITunes                                           | 12.5.1    | Apple  | 10/17/16, 2:46 PM  |
| WWAN              | macOS                                            | 12.0.49   | Apple  | 10/13/16, 12:08 PM |
| Wi-Fi             | MRT Configuration Data                           | 1.11      | Apple  | 10/10/16, 10:34 PM |
| ▼ Software        | OS X                                             |           | Apple  | 10/10/16, 9:22 PM  |
| Accessibility     | Savin Printer Software                           |           | Apple  | 10/17/16, 2:38 PM  |
| Applications      | XProtectPlistConfigData                          | 1.0       | Apple  | 10/10/16, 10:34 PM |
| Components        | 0                                                |           |        |                    |
| Developer         | Savin Printer Software:                          |           |        |                    |
| Disabled Software | Version:                                         |           |        |                    |
| Extensions        | Source: Apple                                    |           |        |                    |
| Fonts             | Install Date: 10/17/16, 2:38 PM                  |           |        |                    |
| Frameworks        |                                                  |           |        |                    |
| Installations     |                                                  |           |        |                    |
| Logs              |                                                  |           |        |                    |

**3** Quit System Information.

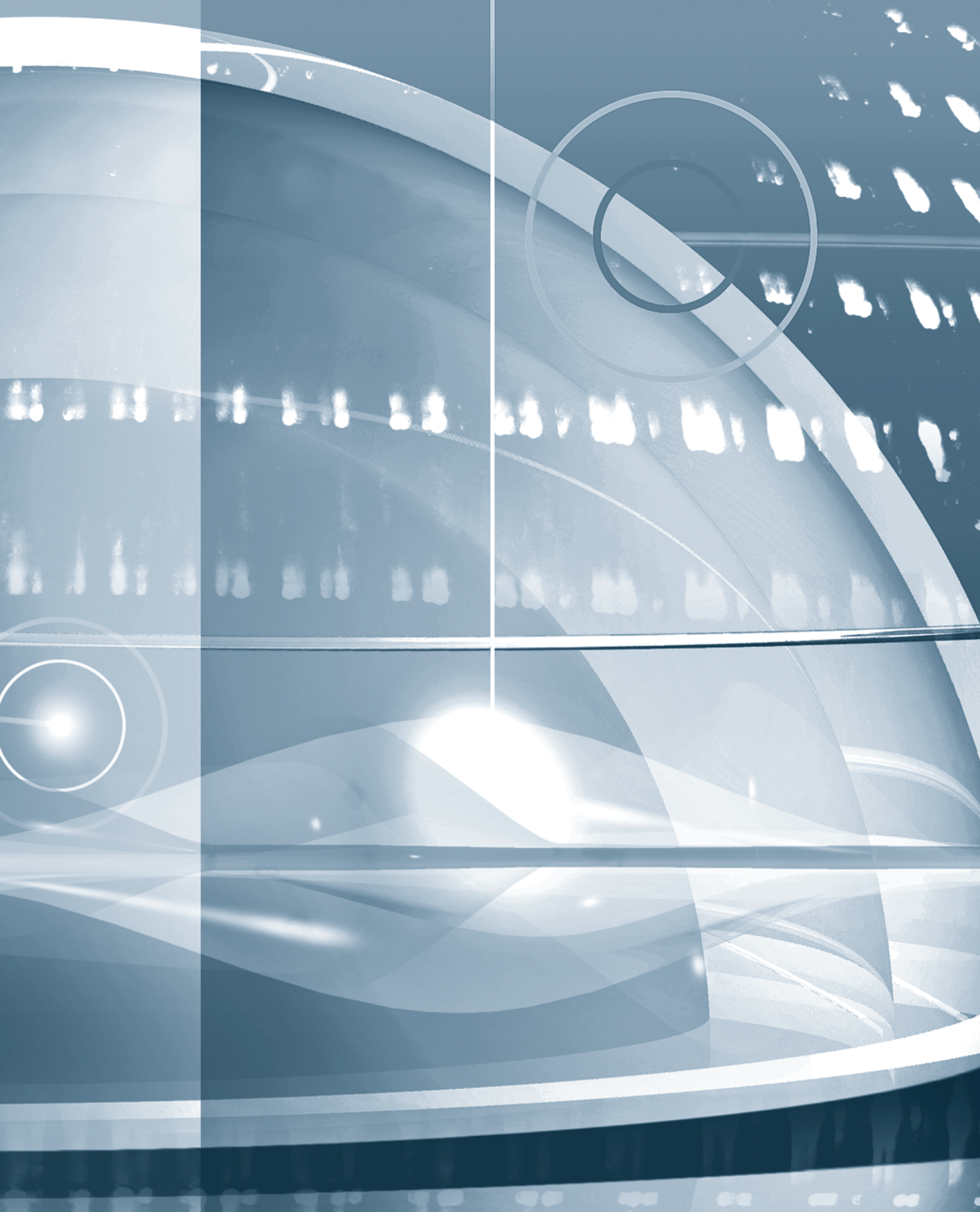

## Index

#### Numbers

2-pass erase, disk/volume security, 275 3-pass erase, disk/volume security, 275 6to4, virtual network service, 643 7-pass erase, disk/volume security, 275 34-bit mode, open application in, 595–596 64-bit versus 32-bit mode, 567–569, 589 802.1X protocol, 625–626, 644, 660 802.11. *See* Wi-Fi networks

## A

About This Mac exercise, 87-90 inspect file system components, 265-269 inspect system information, 59-61 Software Update via, 113 view local storage, 539 view storage before repartitioning, 284-285 access control entries (ACEs), 331 access control lists (ACLs), 331 Access Control tab, 213-215 Accessibility settings, 204 account name administrator account, 68, 921 computer account, 50, 65 configure VPN, 651 Messages chat services, 739 network account, 762 standard account, 153-154, 161 troubleshoot preferences, 585-586 user account, 139, 142, 148, 162-164 user home folders, 174-175 accounts. See also user accounts add Mail, 728-729 Internet Accounts. See Internet Accounts preferences network service, 724-727, 758-768 types of user, 134-138 ACEs (access control entries), 331 ACLs (access control lists), 331 Action menu, 144, 569 Activity Monitor diagnosing volume, 265 disable and restore preferences, 600-601

examining user processes, 901 force quit applications from, 580-581, 593-595 monitor processes via, 575-578 open application in 32-bit mode, 595-596 resolve corrupted preferences, 587, 602-603 view system processes and usage, 597 ad hoc messaging, Messages, 740 ad hoc Wi-Fi network, 626-627 Add Printer window, 854-858, 874 Address Book. See Contacts Address Resolution Protocol (ARP), LANs, 616 administrator account configure basic network settings, 625-626 create, 49-51, 67-70, 139, 920-921 for installation packages, 483 members of, 138 privacy settings, 199, 202-205 reset account passwords, 187, 221-228, 238-240 restore user home folders, 175 single login keychain for, 188 unlock preferences, 56 use iCloud Keychain, 193-194 use Migration Assistant, 439 Advanced Options dialog, 161, 177 AFB shares, Time Machine backup to, 426 AFP (Apple Filing Protocol) browse/connect to from Finder, 744-745 legacy, 758 manual authentication, 744-745 manually connect to, 747-748, 775-777 network file service protocol, 743 troubleshoot, 758 agents, as process type, 566 aging out backups, Time Machine, 429 AIM (AOL Instant Messenger), Messages support, 739 AirDisk volumes, Spotlight indexing, 411 AirDrop device discovery, 801-803

sending items via, 798-801 sharing files via, 797-798 AirPort, 640, 803 Airport Time Capsule, 426-427 aliases, file-system automatically connect to file shares, 752 overview of, 362-366 as user account attribute, 143 All Processes, Activity Monitor, 597 analog (external) modem with PPP, 644 anywhere, Gatekeeper allowing applications from, 479-480 AOL Instant Messenger (AIM), Messages support, 739 APFS (Apple File System), 255 APM (Apple Partition Map), 255-256 .app filename extension, third-party installers, 483 App Store. See Mac App Store Apple Diagnostics, 908 Apple File System (APFS), 255 Apple Filing Protocol. See AFP (Apple Filing Protocol) Apple firmware, 14–16 Apple hardware, 827 Apple Hardware Test, 908 Apple ID about, 47 automatic software updates, 112 computer account and, 49-50 email address and, 461 FaceTime and, 741 FileVault recovery with, 307-308, 312-313 iCloud Family Sharing requiring, 464-466 install macOS Sierra, 39 link user account to, 156-160 login keychain, 244 login to new user account, 155-159 Mac App Store requiring, 456-457, 459-464, 485-491 macOS Sierra install with, 10, 19, 31-32, 104 manual file-sharing service with, 746 Messages and, 738, 740

new Mac bundled applications requiring, 116 with passwords, 186 Reset Password Assistant, 312-313 reset passwords, 218-220, 222-225, 237 Setup Assistant with, 46-48, 140 system updates with, 115 test managed user account, 165 two-step verification/two-factor authentication, 47-48 upgrade to iCloud with, 48-49 as user account attribute, 143 Apple Partition Map (APM), 255-256 Apple Privacy Policy, Spotlight/Siri, 413 Apple Root CA, installer package, 494 Apple Software, 13-14 Apple Support, 10, 16, 97 Apple Tech Specs website, 27 AppleDouble, 402, 405-406, 758 application environments. See process environments application extensions, 569-572 application group containers, 384-385 application resources, 580, 586-587, 589-590 application sandboxing, 382-384, 475 applications identify compatibility, 516 manage locked files, 523-525 management via parental controls, 144 new Mac bundled, 116 prepare for upgrade of, 12, 26-27 as process type, 566 registration of, 509 Siri and Spotlight functions within, 410 supported standards, 6 System Information monitoring, 574 troubleshoot. See troubleshoot applications user/Library folders support for, 379 /Applications folder, 55, 378, 460 Applications folder, user home folder, 169 Archive Utility, expand ZIP archives, 368 ARP (Address Resolution Protocol), LANs, 616 attributes advanced Spotlight search, 414 create/verify new user account, 183 extended metadata, 402-403 record user account, 177 user account, 141-143 view keychain, 190 audio devices, peripheral device classes, 840 authentication 801.X configuration and, 644, 660 for automatic connection to file shares, 753 for automatic file-sharing service, 745 for automatic WPA Enterprise networks, 625-626

configure VPN connection, 651, 653-654 firmware password and, 234 Kerberos single sign-on, 792-793 for manual file-sharing service, 746-747 manually connection to file-sharing, 747-749 new login keychain erases all saved secrets, 229 to VPN server, 679-680 to Wi-Fi networks, 624-625 Auto Save about, 515-516 disable, 517, 527 of document changes, 516-518 document locking supported by, 522 of duplicate documents, 519 experiment with, 547-549 file locking via, 523-525 Auto Unlock, macOS Sierra upgrades, 11 AutoFill data, Safari keychain storage, 191-192 automatic connections, to network shared items, 752-753 automatic download, for more than one Mac. 467 Automatic network location, 636-638 automatic software updates about, 111-112 behavior, 112-113 exercise, 126-130 installation history, 122-123 Mac App Store, 113-116, 467-468 new Mac bundled applications, 116 preferences, 117-118 for third-party software, 484 automatic source routing, 645

### В

Back to My Mac, iCloud, 720 background processes, daemons as, 566 backup. See also Time Machine archives vs., 366 before disk file system change, 271 prepare Mac for upgrade, 12-13, 30 - 31before user home folder restore. 174 - 175backupd, Time Machine, 427-428 beach-balling, frozen Mac application, 580 binary format, 587-588, 602-603 Bluetooth about, 832-838 connections, 641, 832-833 as hardware network interface, 640 manage settings, 836-838 pair devices, 834-836 sharing files via AirDrop, 798 wireless keyboard, 282 Bluetooth Setup Assistant, 835-836 Bluetooth Sharing, 788

Bonjour browse file-sharing services, 744 configure Bonjour printer, 873-879 configure network identification, 785-786 configure network locations, 669 defined, 620 as dynamic service discovery protocol, 720 Messages support for, 740 network host addressing, 721-722 Boot Camp, 23, 270 Boot ROM, 893, 895 booter select alternate system, 894 startup, 892, 895-896 troubleshoot system initialization, 911 BOOTP (Bootstrap Protocol), 620 build, in About This Mac, 60 bundle identifier, 383, 384 bundles, 359-361 Burn Folder, Finder, 362

## С

cabling check network hardware interface, 700 resolve Ethernet connectivity issues, 691-692 resolve Wi-Fi connectivity issues, 692 troubleshoot general peripheral issues, 843 cache files DNS servers, 619 flush DNS service, 697 remove/rename in troubleshooting, 579, 913 CalDAV (Calendaring Extensions to WebDAV), 731-735 Calendar, 726, 731-735 Calendar Accounts preferences, 733 cameras digital, 840 FaceTime, 741 for screenshot of user account attributes, 177 Carbon, 470 CardDAV (Card Distributed Authoring and Versioning), 735-737 CDFS (Compact Disc File System) format, 258 cellular Internet connections, 641-642 cfprefsd background process, 586-587, 600-601 Change Password button, 217-218 CIDR (Classless Inter-Domain Routing) notation, 613, 671 classes, device, 838-840 Classic compatibility environment, legacy Mac applications, 471 clean install, macOS Sierra, 7-8, 16-17, 21

code signed applications, 475-476, 478-480 color, of file system tags, 403-404 columns, sort processes in Activity Monitor, 576 commands, as process type, 566 comments, metadata, 420-422 Common UNIX Printing System. See CUPS (Common UNIX Printing System) communications, network services, 718 Compact Disc File System (CDFS) format, 258 compression of application code hidden in metadata, 402 macOS memory, 567 Memory tab of Activity Monitor, 577-578 ZIP files. See ZIP archives computer name network host identification via, 721-722 save system report using, 89 setup and configure macOS, 74-75 configure new system overview of, 43-45 setup, 51-54 with Setup Assistant, 45-51 configure user accounts, 138-143 Connect to Server command control remote computers, 791-792 file sharing services, 748-751, 769, 775 Connection Doctor, troubleshoot Mail, 757.778-779 connectivity Bluetooth, 832-833 cellular Internet, 641 Ethernet, 664-665, 691-692 file-sharing services. See file-sharing services FireWire, 829-830 monitor network, 633-634 network location change can interrupt, 638 peripherals, 826 in Setup Assistant, 45, 63-64 standards, 6 TCP facilitating end-to-end, 614 testing stealth mode, 820-822 Thunderbolt, 830-832 USB, 827-829 VPN, 653, 678-682 Wi-Fi, 631-632, 692-696 connectors, Thunderbolt, 831 Console examine system activity, 603-604 inspect CUPS logs, 888 inspect logs, 62-63 view diagnostics, 582-584

Contacts configure, 726, 735-737 preferences, 736, 759, 766-767 use iCloud, 563 containers, application, 382-385 cookies, 192, 206 copy duplicate documents, 518-519 files to network share, 772-773 home folder for new user, 180 locked document in the Finder. 523-525 StudentMaterials folder to your computer, 78-80 user home folder contents to backup, 174-175 in Version browser, 522 Core Storage, 258-260, 268-269 Cover Flow view, Quick Look previews, 513 % CPU, Activity Monitor, 576-577, 593-594 CPU Time, Activity Monitor, 576 CPU Usage, Activity Monitor, 575, 593-595 crash view diagnostics via Console, 583 createinstallmedia, macOS Recovery Disk, 96 cross-platform applications, Java, 471 csrutil command, permanently disable SIP 388 CUPS (Common UNIX Printing System) about, 849-850 drivers, 850-852 inspecting CUPS logs, 888 shared print service, 860 troubleshoot printing issues, 871-872 Custom access control entry (ACE), 350 custom file system tags, 404-405 custom metadata, for Spotlight, 412

## D

daemons, 566 Darwin, 471, 473 Dashboard widgets, Today view vs., 572-573 Data folder, application containers, 383 - 384deactivate network service, 647 default permissions, items with, 346-351 Desktop & Documents Folders, 532-534, 535-538 Desktop folder save folder to, 178 store in iCloud Drive, 531-534 in user home folder, 168 verify new user account, 183 Developer ID certificate, Apple-issued, 494 development standards, macOS, 6 device

authorize for iCloud Keychain, 196

classes, 838-840 discovery via AirDrop, 801-803 troubleshoot external, 846-847 troubleshoot internal, 844-846 device drivers configure Bonjour printers, 874-876 CUPS, 850-852 peripherals, 840-841 troubleshoot general peripheral issues, 843 troubleshoot printing issues, 872 DHCP (Dynamic Host Configuration Protocol) about, 620-621 client ID, 655 configure network locations, 666-670 configure Network preferences, 622-623 manually configure TCP/IP, 654-658 network connections in Setup Assistant, 45 resolve service issues, 696 TCP/IP configured by, 643 diagnostic reports, 579, 581-584, 693-695 diagnostics resolve Wi-Fi connectivity issues, 692 selecting alternate startup system, 908 troubleshooting, 603-606 view via Console, 582-584 Diagnostics & Usage administrator usage in Privacy pane, 204-205 setup new system, 54, 64 troubleshoot, 604-606 view via Console, 582-584 Dictation pane, Keyboard preferences, 205 - 206digital signatures, code signing, 475-476 directly attached printers, configure, 852-853 directory services, 737, 809 Discoverable Mode, Bluetooth devices, 834 discovery interface, AirDrop, 799-800, 801-803 disk drive eject removable media, 909 erase computer's, 35-37 install macOS Sierra, 39 disk images create empty, 370-371 create file archives with, 367, 371-373 install software update with, 124-126 mount, 369-370 move application with, 482-483 retrieve password in keychain, 214-215 store password in keychain, 211-212 Disk Utility change password/decrypt disk, 278 create disk image archives, 371-373 create empty disk images, 370-371

erase and reformat disk, 291-293 erase disk drive, 36-37 examine, 99-101, 266-267 First Aid, 279 macOS Recovery via, 94 mount management, 262-263 recover data from nonstarting system, 283 reformat external disk, 105-106 repair partitions/volumes, 294-296, 299-301 repartition startup disk, 288-290 repartition system disk, 16-17, 285-288 troubleshoot system disk, 278 Disk Utility, manage file systems, 270-278 disks create macOS install, 103-109 eject. 261-265 encrypt external, 276-278 erase. See erase disk or volume inspect file system components, 265-269 macOS Recovery, 93, 96 macOS Sierra install destination and, 22 partition, 254-256 troubleshoot file systems, 278-283 troubleshoot macOS Sierra installer. 22 - 23disks, Time Machine backup configure, 433-436 local snapshots vs., 427-428 manage preferences, 432-433 restore, 439-443 display connect to virtual, 813-815 troubleshoot internal peripherals, 845 DisplayPort, Thunderbolt compatible with, 831 DNS (Domain Name System) about, 618-619 configure TCP/IP manually, 654-658 create Multihomed location, 674 create static network location, 671 Dynamic, 661 host names, 721-722, 785 lookup, Network Utility, 702-703, 711-713 as macOS network protocol, 643 resolve service issues, 696-697 troubleshooting, 705 UDP used by, 614 VPN automatically configures, 654 Wide-Area Bonjour configured to use, 720 DNS servers manually configuring printers, 856 sharing printers, 860 troubleshooting network service communication, 808

Dock automatically connect to file shares, 752-753 force quit applications from, 580, 591, 595 System Preferences in, 55 documentation System Information as tool for, 61 for upgrade to macOS Sierra, 13, 29-30 .DocumentRevisions-V100 folder, 516, 521 documents automatic resume, 525-527 fast user switching contention, 149-150 lock, 551-553 move from desktop to iCloud Drive, 52 open. See open documents optimize local storage, 539-542 overview of, 507 profile, 56-58 save. See save documents Spotlight/Siri searches for metadata in, 410 standards supported by macOS, 6 store in iCloud, 527-539, 553-563 troubleshoot, 579 use alternate applications, 542-547 use Auto Save and versions, 547-551 Documents folder, 168, 531-534, 590 Documents view, Storage Management, 542 domains DNS hierarchy of, 619 resource, 380-382 dot-underscore files, 406 Downloads folder, user home folder, 168 drag-and-drop install, applications, 481-483, 497-501 Dropbox instruct Time Machine to ignore files in, 428 permissions, 337, 350-351 DSL (digital subscriber line), PPPoE using, 643 .DS Store hidden files, 406 Duplicate Location, 637, 670, 674, 705 Duplicate menu option, 516, 519, 527 Duplicate Service, 648, 674 DVD or CD Sharing (Remote Disc), 786 Dynamic DNS, 661 Dynamic Host Configuration Protocol. See DHCP (Dynamic Host Configuration Protocol) dynamic service discovery, 718-721

## Ε

Edit Locations, 636–638, 683–684, 705 EFI (Extensible Firmware Interface), 14, 28, 893 eject all volumes of disk, 262, 298

disks, 261-265 unmount all volumes and, 263 unmount disk and, 261 unmount network volumes and. 751-752 email Apple ID for, 462-464 Calendar integration with, 732, 735 configure Mail, 727-729 configure Messages, 738 login to new user account, 159 encryption. See also FileVault disk image archive, 372-373 of external disk, 276-278 of keychain file, 187 restart computer to begin system volume, 310-311 turn off FileVault, 311, 325-326 turn on FileVault, 317-318 of volume with Core Storage, 258 Energy Saver preferences, 784, 860, 903 Energy Saver settings, 84-87 Enhanced Dictation, 206 enrollment profiles, 57 erase disk or volume in Disk Utility, 272-274 exercise in, 290-293 to format unreadable disk, 270 lost FileVault recovery key for, 313 securely, 275, 276 erase Mac system overview of, 34-39 remotely in Find My Mac, 201-202 error messages, troubleshoot system resources, 385 Ethernet as hardware network interface. 610, 640 LAN traffic and, 616 macOS support for hardware options, 644 manually configure, 664-665 resolve connectivity issues, 691-692 WAN traffic and, 616 everyone, ownership for permissions, 329 EWS (Exchange Web Services) protocol Calendar and Reminders support for, 731-735 configure Contacts, 735-737 Exchange-based mail service, 729 saving Notes via, 730-731 Exchange-based services Calendar, 734 Contacts, 737 Mail, 727, 729 exclusions, configure Time Machine, 444-446 executable code, bundles and packages organizing, 359-361 ExFAT (Extended File Allocation Table) volume format, 257 extended attributes, metadata, 402-403

Extensible Firmware Interface (EFI), 14, 28.893 Extensible Markup Language (XML), 587-588 Extensible Messaging and Presence Protocol (XMPP), Jabber, 740 extensions. See filename extensions Extensions preferences, 570 external disks configure/encrypt local Time Machine, 426, 435 encrypt, 276-278 erase and reformat, 291-293 permissions for nonsystem volumes, 343 restore via Time Machine, 438 select backup volume, 446-447

#### F

Facebook, Internet Accounts preferences, 724 FaceTime, 737, 740-742 fast user switching configure, 148-152 confirm font unavailable to other users, 398 examine permissions, 334-339, 347-351 test permission changes, 351-354 FAT (File Allocation Table), legacy volume format, 257 Featured view, Mac App Store, 446-447, 457 File Allocation Table (FAT), legacy volume format, 257 file archives about, 366-367 create disk image archives, 371-373 create ZIP archives, 367-368 expand ZIP archives, 368-369 mount disk images, 369-370 file extensions. See filename extensions file quarantine, 476-481 test security settings, 500 file resources, macOS, 377-379 file sharing macOS sharing services, 786-787 via AirDrop, 797-798 file-sharing services about, 742-743 about mounted shares, 750-751 automatic authentication, 745 automatically connect to file shares, 752-753 browse, 743-745 disconnect mounted shares, 751-752 exercise in using, 769-777 manual authentication, 746-747 manually connect to, 747-750 troubleshoot, 757-758 file system permissions access control lists, 331

manage via Finder, 340-344 for nonsystem volumes, 345 ownership, 329 sharing, 334-339 standard UNIX permissions, 330-331 system integrity protection. See SIP (System Integrity Protection) test changes to, 351-354 view, 327-329 file system tags, 402-405 file systems about, 253-254 bundles and packages, 359-361 navigate to hidden items, 355-359, 373-376 shortcuts, 361-366 use metadata. See metadata file systems and storage Core Storage, 258-259 erase disk, 290-293 file system components, 265-269 Fusion Drive, 259-260 macOS standards, 6 manage file systems, 270-278 mount/unmount/eject disks, 260-265 partition schemes, 255-256 repair partitions/volumes, 293-301 repartition disk dynamically, 283-290 storage concepts, 254-255 troubleshoot file systems, 278-283 volume formats, 256-258 file systems flags, metadata, 402-403 File Transfer dialog, 794 File Transfer Protocol (FTP), 743, 749-750 File Transfer Protocol Secure (FTP-SSL), 743 file type identification, open documents, 508-509 filename extensions change default application, 545-547 file type identification, 508-509 property list files, 585 select visibility, 508 in system and Library folders, 379 use Quick Look to view, 543 files backup for macOS Sierra upgrade, 12 - 13ignored in Time Machine

backup for macOS Sierra upgrade, 12–13 ignored in Time Machine backups, 428 local group account control over, 137 local keychain, 188–189 moving from desktop to iCloud Drive, 52 shared files. *See* sharing files and folders Time Machine limitations for large, 428 FileVault. See also Legacy FileVault configure new system (optional), 52-53 create standard account, 154 enable, 306-311, 322-325 encrypt macOS system volume, 276 Legacy FileVault, 305-306 overview of, 303 remote erase and, 202 repair partitions/volumes in Recovery mode, 299 reset password, 225, 228, 307-309, 311-313 restart, 318-321 security, 137 Security & Privacy settings, 199 startup shortcuts, 907 turn off, 325-326 turn on, 313-318 unlocking, 894-895 Find My Mac enable guest account for local login, 136 restart FileVault system, 318 system security with, 199-202 Finder access control lists in, 331 AirDrop support, 798-799 Burn Folder, 362 configure preferences, 70-73 create alias, 364-365 create macOS install disk, 106-107 create ZIP archives, 367-368 disconnect mounted shares, 751-752 download student materials in classroom, 77-78 eject/unmount volumes, 261-264 erase disk or volume, 276 filename extensions in, 508-509 follow hard links, 364 following symbolic links, 363 Gatekeeper temporarily bypassed, 480 - 481iCloud Drive access, 530 installed apps from Mac App Store, 460 Launch Services settings, 510-511 locked files, 522-523 permissions, 327-330, 340-344 quarantined items and, 913 Quick Look previews, 513, 543 remove application, 504 repair alias, 365-366 reveal hidden folders, 356-359 reveal package content, 360 screen sharing, 791 finger, Network Utility, 699 Firewall Options, 805-807, 816-820 firewalls personal. See personal firewall rules, 803-804

Security & Privacy settings, 199 troubleshoot network service communication, 808 FireWire configure directly attached printers, 852 connectivity, 829-830 hardware network interface, 640 modify macOS startup, 909 repair partitions/volumes in target disk mode, 294, 295 firmware prepare upgrade of previous system, 14-16, 28-29 shortcuts, 907 startup, 892, 893 troubleshoot system initialization, 910-911 updates, 843, 895 firmware password, 248-250 about, 187 change/turn off/reset, 235 macOS Recovery utility, 95 restore entire system, 440 secure system startup, 234 Firmware Password Utility, 228, 234-235, 248 - 250Firmware Restoration CD, 16 First Aid in Disk Utility recover data from nonstarting system, 282 repair partitions/volumes, 295-296, 300-301 troubleshoot file systems, 279-280 flat installer package, 360 folder-level permissions options, Finder, 330 folders backup for macOS Sierra upgrade, 12-13 bundles and packages as special, 359-361 local group accounts control, 137 move from desktop to iCloud Drive, 52 navigate hidden, 355-359, 373-376 store in iCloud Drive, 531 user account keychain, 188-189 user home. See user home folders Font Book, 393-399 font resources disable fonts via Font Book, 391-392 exercises, 393-400 install fonts via Font Book, 389-391 in Library folders, 379 resolve font issues via Font Book, 392-393 Font Validation window, Font Book, 391 Force Eject button, 264 force quit applications disable and restore preferences, 601 exercise, 590-597 troubleshoot applications via, 581-582

forked files, data/metadata storage, 401-402 format storage as partitions and volumes, 254 unreadable disks, 270 forward lookups, querying DNS servers, 619,702 framework plug-ins, 841 frameworks, in Library folders, 379 FreeBSD (Free Berkeley Software Distribution), UNIX commands, 471 FTP (File Transfer Protocol), 743, 749-750 FTP-SSL (File Transfer Protocol Secure), 743 full name create standard account, 153 create standard user account, 153 as user account attribute, 142 Fusion Drive, 259-260

### G

GarageBand, in new Mac computers, 116 Gatekeeper application security with, 478-480 manually install updates via Installer, 120 restrict application downloads from Internet, 198 temporarily bypass, 480-481, 500-501 test security settings, 499-501 Get Info, Finder access Finder Info window, 328 change default application for file type, 545-547 examine files in target disk mode, 297 open application in 32-bit mode, 595-596 test permission changes, 351, 353 test System Integrity Protection, 400 Go to Folder, Finder navigate hidden items, 375-376 reveal hidden folder, 356, 358-359 Google, Internet Accounts preferences for, 724 Google Talk, Messages support for, 739 GPT (GUID Partition Map) partition scheme erase and reformat disk, 291-292 erase computer disk drive, 37 erase disk in Disk Utility, 273 Fusion Drive and, 259-260 overview of, 255 reformat external disk, 104-106 on typical macOS Sierra system disk, 259 graphics adapter, troubleshoot internal peripherals, 845 group ownership for permissions, 329 as user account attribute, 142 guest account access without password, 335

authentication, 745–746 disable, 335 enable as trap for thieves, 202 overview of, 136

### Η

Handoff, 10, 641-642 hard link shortcuts, 363-364 hardware Apple USB support, 827 inspect system information in About This Mac. 60 prepare Mac for upgrade, 25-26 startup shortcuts and, 908 target disk mode caveats, 282 troubleshoot failure of file system, 279 troubleshoot firmware issues, 910 troubleshoot internal peripherals, 845 troubleshoot printing issues, 871 hardware network interfaces disable, 647 view information in Network Utility, 699 - 700virtual network service within, 642-643 hardware test, selecting alternate startup system, 908 Help macOS Recovery utility, 94 view macOS Recovery, 98-99 hidden (closed) Wi-Fi networks, join, 626, 630 - 631hidden filename extensions change default application for file type, 545-547 overview of, 508 hidden flags, 402 hidden items AppleDouble file format and, 405-406 create Mac App Store purchases as, 467 iCloud Drive options, 537 navigate to, 373-376 reveal in Finder, 356-359 hierarchy custom folder, 531 DNS naming conventions, 619 file system permissions, 332-334 resource domains, 380-382, 385 history explore document version, 520-523 user access to document version, 515-516 view software installation, 122-123 home directory, 142 home folders. See user home folders host sharing about sharing services, 786-788 configure network identification, 785-786 connect to virtual display, 813-815

control another Mac, 794-797 control remote computers, 788, 811-813 enabling, 783-784 exercise using, 809-810 screen sharing, 788-795, 810-811 troubleshooting network services, 807-809 via AirDrop, 797-803 hot-pluggable interface, 827, 830 HTTP (Hypertext Transfer Protocol), Safari, 722-723 HTTPS (Hypertext Transfer Protocol Secure), Safari, 722-723 human input devices (HIDs), 839 hung processes, 581-582, 583, 605

## 

iCal. See Calendar iChat. See also Messages, 795 iCloud configure email services, 729 configure FileVault recovery, 307-308 configure FileVault recovery without, 315 configure login keychain, 244 configure Messages, 737 configure Notes, 730-731 Desktop and Documents folders, 140 Find My Mac prerequisites, 200-202 Internet Accounts preferences, 724 open documents from, 560-562 password. See Apple ID preferences, 765-766 save documents to. See store documents, in iCloud screen sharing and, 795 Security Code, 51 test new network service account, 766 upgrade Apple ID to include, 48-49 use Contacts from, 563 view existing account, 760 iCloud Drive about local storage, 535-536 about optimized storage, 536-537 configure, 556-558 configure new system (optional), 51-52 configure new user Setup Assistant, 140 login to new user account, 157 remove items from, 535 store Desktop and Document folders in, 531-534, 541 turn off, 537-539 turn on, 527-529 use, 529-531 iCloud Family Sharing Apple IDs for children with, 463 manage in Mac App Store, 461, 464-467

iCloud Keychain about 193-194 authorize device for, 196 configure new user Setup Assistant via, 140 create local keychain folder, 188-189 reset, 233 security, 196-197 Security Code, 194-196 setup, 51 identification, network services with Back to My Mac in iCloud, 720 with dynamic service discovery, 719-720 with SMB dynamic service discovery, 720-721 identified developers, Gatekeeper application restrictions, 479 Idle Wake Ups, Activity Monitor, 576 IEEE (Institute of Electrical and Electronics Engineers) 802.3ad, 643 1394, FireWire, 829-830 publicly listed OUIs, 611 IKEv2 (Internet Key Exchange version 2), VPN, 649, 651 Image Capture, dynamic service discovery, 719-721 IMAP (Internet Message Access Protocol), 729-731 iMessage service, 737-738, 740, 795 iMovie, new Mac computers, 116 indexes, Spotlight/Siri searches, 411-412 Info, Network Utility, 699-700 Info window, Finder 64-bit versus 32-bit mode, 567-568 manage locked files, 522-523 manage permissions, 340-345 modify Launch Services settings, 510-511 restart FileVault-protected system, 319 view extended attributes, 402-403 view file system permissions, 327-329 Inspector window, Finder. See Info window, Finder install applications overview of, 455 process environments, 470-474 remove applications, 501-505 remove installed software, 484-486 security. See security, application update installed software, 483-484 use Mac App Store, 485-493 via drag-and-drop, 481-483, 497-501 via installation packages, 483, 493-496 install macOS Sierra about, 3-8

use Find My Mac with, 201

download macOS installer, 18-20, 31 - 32erase Mac system before, 34-37 installation process, 20-22, 38-39 prepare Mac for upgrade, 8-16, 24-31 prepare system disk, 16-18 reinstall after lost FileVault recovery key, 313 troubleshoot issues, 22-24 upgrade to macOS Sierra, 31-34 verify system installation, 40-41 Installer application advanced features, 121-122 manually install updates via, 119-120 security issues of, 481 Installer Log, 23-24, 40-41, 121-122 installer packages, 360-361, 483, 493-496 institutional recovery key, 225 interfaces information in Network Utility, 699-700 network service. See network service interfaces Internet archive of software downloads, 482 cellular connections to, 641-642 configure network locations, 669 services based on, 732-735, 737, 739 test web access, 672-673 Internet Accounts preferences about, 723-724 Calendar and Reminders, 732-735 Contacts, 735-737 Mail 727 network service accounts, 724-727 network service identification, 719 new network service accounts, 763, 765 Notes, 731 view existing network accounts, 759-760 Internet Key Exchange version 2 (IKEv2), VPN, 649, 651 Internet Message Access Protocol (IMAP), 729-731 Internet Recovery, 908 Internet Sharing, 788 IP addresses about 612 configure network identification, 785 configure printers manually, 856 DNS names resolved to, 619 enable WINS, 662 LAN traffic and, 616 network host identification via. 721-722 view in Network Utility, 700, 701 WAN traffic and, 616 IP proxies, 644 iPhone, 641, 836

IPP (Internet Printing Protocol), 849, 856.860 IPSec, VPN protocol, 649, 651 IPv4 addresses about, 612 assigned by DHCP, 620 create static network location, 671 manually configure TCP/IP, 656 subnet masks determine range of, 613 transfer IPv6 addresses to, 643 IPv6 addresses 6to4 service, 643 about, 612 configure TCP/IP manually, 656-657 troubleshooting, 705 ISO 9660 read-only volume format, 258 iTunes, 719-721, 817-820

### J

Jabber service, Messages, 739, 740 Java applications, 471–472 join hidden Wi-Fi networks, 626 Join Other Network, Wi-Fi status menu, 626, 630–631

### Κ

Kerberos authentication, 745, 753, 792-793 kernel 64-bit kernel support, 842 startup, 892, 896-897 troubleshoot issues, 911-912 kernel extensions (KEXTs) application extensions vs., 569 in system and Library folders, 379 system initialization, 895-897 troubleshoot peripherals, 841-842 keyboard, configure in Setup Assistant, 44-45, 64 Kevchain Access create new keychain, 245-247 login keychain, 188 manage keychains, 187-192, 208-211, 213-215, 230-232 verify installation of certificate for profile, 58 verify restored home folder, 183-184 keychain password create new keychain, 245-246 manage secrets, 190 reset user keychain, 228-232 keychains configure lock, 208-211 create new, 243-247 encrypted disk password saved to, 278 file-sharing service authentication via, 745, 753 in Library folders, 379 manage passwords in, 211-216 overview of, 187-189, 207

reset, 226, 228–233 resource passwords saved in, 186 Time Machine authentication data saved in, 426, 430, 435 Kevnote. new Mac computers. 116

## L

L2TP over IPSec (Layer 2 Tunneling Protocol over Internet Protocol Security), VPN, 649, 651 LACP (Link Aggregation Control Protocol), 643 language configure new system in Setup Assistant, 44-45 Siri preferences, 418 startup via macOS Recovery, 97 Language & Region preferences, 724 LANs (local area networks), 615-617 Launch Services, 508-511 LaunchAgents, 380, 901 launchd process force quit and, 595 overview, 893-901 troubleshoot system initialization, 912-914 LaunchDaemons, 380 Launchpad create home folder, 178 remove application in, 484, 503-504 view installed Mac App Store apps, 460 LDAP (Lightweight Directory Access Protocol)., 735-737 Legacy FileVault about, 305-306 cannot use with current FileVault, 313 local keychain files used by, 189 migrating, 172 password, 186 reset passwords, 221-227 restore Time Machine backups, 442 restore user accounts, 439 Security & Privacy settings, 199 Spotlight search security, 412 Time Machine back up limitations, 430 legacy Mac applications, 471 Library folder application containers in, 383, 384 as macOS root folder, 378 navigate, 372-373 revealing, 169, 356-358 system preferences in, 584 system resources in, 379-380 troubleshoot application resources in, 590 in user home folder. 168 verify restored home folder, 184 licenses macOS Sierra install, 33, 39

new Mac bundled applications, 116 for some software updates, 112 Line Printer Daemon (LPD), 856-857 link aggregate, 643 Link Aggregation Control Protocol (LACP), 643 link speed and status, in Network Utility, 700 Linux 474 local account password, 218-220 Local Admin account create, 49-51 create initial, 63-66 create new in System Preferences, 67 - 70enable iCloud keychain for, 51-52 manage user home folders, 182 use only for system administration tasks, 152 local group user accounts, 137-138 local network printers, 853-854 troubleshooting, 690 local resource domain, 381-382 local user accounts about iCloud Keychain, 193-194 passwords, 186 reset lost passwords, 222-228, 236-237 location create multihomed, 674-675 create static network, 670-672 create Wi-Fi only, 682-684 enable in Setup Assistant, 62-64 manage network, 635-639 network service identification via. 718-719 Location Services enable in Setup Assistant, 46 as Find My Mac prerequisite, 200 manage Siri preferences, 417-418 set time zone, 50 Wi-Fi enabled for, 203 lock device feature, Find My iPhone, 201-202 lock icon about, 56 authenticate to Wi-Fi networks, 624 FileVault, 326 keychains, 208-210, 245 network locations, 636 permissions, 340, 345 personal firewall, 804, 816 printers/printing, 855, 873, 889 screen sharing, 790, 810 signed installer package, 56, 121, 494 System Integrity Protection, 387 System Preferences with, 67, 176 test firmware password, 249 Time Machine exclusions, 444 locked file attribute, 334, 522-525

log files application diagnostics, 604-606 inspecting CUPS, 888 in Library folder and /var/log folders, 380 locate and inspect in Console, 62-63 system activity, 603-604 Time Machine ignores, 428-429 use in troubleshooting, 23-24, 579 view diagnostics via Console, 582-584 login automatic connection to file shares. 752-753 autostart mechanisms, 901 new keychain for, 243-247 to new standard account, 155-159 reset passwords at, 224-225 safe mode, 914 start FileVault recovery, 311-312 user sessions, 899-900 login shell, user account attribute, 142 loginwindow, user sessions, 899, 902 logout automatic resume after, 525-526 user sessions, 902, 914-915 Logs button, parental controls, 145 Look Me Up By Email tab, iCloud Drives, 537 Lookup, Network Utility, 701-702, 711-713 loopback address, 705 LPD (Line Printer Daemon), 856-857

## Μ

Mac App Store automatic software updates via. 13-14, 111-118, 127-128 browse, 457-458 exercises, 485-493 Gatekeeper restriction levels, 478-479 install applications via, 459-460, 485-493 limit access to, 457, 468-469 macOS Sierra installer in, 18-20, 103-104 manage, 460-467 remove installed Apple software via. 484 requirements for, 456-457 restore from, 438 search in, 458-459 support site, 456 update applications, 467-468, 483 Mac computer, migrate from, 171 Mac Dev Center, 360 MAC (Media Access Control) addresses about, 611 check connectivity via Ping, 701 LAN traffic and, 616 view information in Network Utility, 700

Mac OS Extended volume formats, 256-257, 405-406 erase and reformat disk, 37, 106, 273-274, 291-292 FileVault and, 304-305, 319 mount volumes, 261, 263 Time Machine backup disk, 426 Mac OS Standard volume format, 256 Mac OS X Snow Leopard 10.6.6 or later macOS Sierra install requirement, 8, 9 prepare Mac for upgrade, 24-31 macOS 64-bit kernel support, 842 device driver implementations, 841 history of Mac system versions, 4-5 modifying macOS startup, 909 setup. See setup macOS sharing services, 786-788 macOS installer download, 18-20, 31-32 examine, 101-102 install macOS Sierra, 20-22 startup from macOS Recovery, 93 troubleshoot, 22-23 macOS Internet Recovery, 93 macOS Recovery, 91-102 create disk, 96, 103-109 lost FileVault recovery key, 313 macOS Sierra install using, 7-8 open Network Utility from, 699 reset account passwords, 137, 225, 236-237 restore entire system, 440-441 troubleshoot system disk, 278 macOS Server, 426-427, 719-721 macOS Sierra, about, 3-5 macOS software updates, 114 MacPorts project, open source, 474 Mail configure, 726, 727-729 Setup Assistant online database, 757 test new network service account, 766-767 troubleshoot, 757, 777-782 Make Alias, Finder, 364-365 malware detection, 477-478 managed user accounts, 135, 139, 162-166 manually install software updates, 119-122, 123-126 Master Boot Record (MBR) partition, 104-106, 255-256 master password about, 187-189 change, 221-222 reset, 226-227 reset after failed login, 224 reset as administrator, 240-241 reset Legacy FileVault password with, 187, 225-226 reset password with, 241-243

MBR (Master Boot Record) partition, 104-106, 255-256 MDM (mobile device management), 57, 143, 660, 727 memory Activity Monitor monitoring, 577-578 macOS management of, 566-567 macOS Sierra install requirements, 9-10 prepare Mac for upgrade, 25-26 memory cache, 586-587 Messages authorize incoming connection, 804 configure, 726, 737-740 control another Mac via, 795-797 locate with dynamic service discovery, 719-721 screen sharing, 795 Setup Assistant, 738 Messages Accounts preferences, 739 Messages Theater, 737 metadata AppleDouble file format, 405-406 examine file, 401-405, 419-423 search with Siri and Spotlight, 410, 422-423 microphone FaceTime, 741 select Siri preferences, 418 Microsoft Exchange, Internet Accounts preferences, 724 Microsoft SFM (Services for Macintosh), 758 Migration Assistant alternative to. See restore deleted user account migrate user home folder, 171-174 recover data from nonstarting system, 283 restore via, 439 transfer information in Setup Assistant, 46 transfer of Legacy FileVault and, 221 mobile device management. See MDM (mobile device management) Mobile Documents folder, 535-536 MobileMe service, 193 monitor applications via System Information, 574 network connectivity, 633-634 network traffic via Network Utility, 713-714 processes via Activity Monitor, 575-578 mounted shares about, 750-751 automatic connection to, 752-753, 773-774 disconnect, 751-752 mouse, preferences, 76

Move To command in application supporting Auto Save, 516 moves document without creating copy, 518 Movies folder, user home folder, 160 .mpkg filename extension, 483 Multihomed location, create, 674–675 multiple simultaneous network interfaces, 644–645 Music folder, user home folder, 169

### Ν

naming conventions disk image archives, 372 extensions for filenames, 508-509 hiding items with period at beginning of name, 356 property list files, 585 rename aliases, 365 rename application supporting Auto Save, 516 rename corrupted preference files, 586 rename network file shares, 772 Tab key shortcut for pathnames, 356 NAT (Network Address Translation), WANs. 616 native macOS applications, 470 NetBIOS (Network Basic Input/Output System) configure, 661-662 as macOS network protocol, 644 network host identification via name of, 721-722 NetBoot server, alternate startup system, 908 Netstat, Network Utility, 699 network activity DHCP, 620-621 DNS, 618-620 LAN traffic, 615-617 WAN traffic, 616-618 Network Basic Input/Output System. See NetBIOS (Network Basic Input/ Output System) Network Diagnostics, troubleshoot networks, 696, 706-707 network file shares, locate, 719-721 Network File System (NFS) version 4, 743, 749-750 Network folder, Finder, 744 network host addressing, 721-722 network identification, configure, 785-786 network locations. See also Network preferences about, 635-639, 665-673 configure network service order, 673-677 Network Name pop-up menu, Wi-Fi, 658-660

Network preferences basic network settings, 621-623, 628, 632-634 configure advanced settings, 658-665 configure network service order. 673-677 network interfaces and protocols, 641-644 network locations, 636-639 network service interfaces, 645-646.648 troubleshoot network issues, 691-692, 696, 705 VPN settings, 649-650, 652-654 network printers locate, 719-721 troubleshoot, 872 network protocols. See protocols, network network proxies, configure, 662-664 network resource domain, 381-382 network routers, 612, 616-618 network service interfaces definition of, 610 hardware, 639-640 manage, 642-648, 671-677, 705-706 manually configure TCP/IP, 654-658 network services about, 717-719 configure order of, 648, 673-677 definition of, 610-611 dynamic service recovery, 719-721 host sharing. See host sharing isolate issues for troubleshooting, 690-691 network host addressing, 721-722 software, 718 troubleshoot, 753-758, 777-782, 808-809 network services, configure applications Calendar and Reminders, 731-735 Contacts, 735-737 FaceTime, 740-742 Mail, 727-729 Messages, 737-740 network service accounts, 724-727, 758-768 Notes, 729-731 use Internet Accounts preferences, 723-725 use Safari web browser, 722-723 network settings configure new system in Setup Assistant, 45, 63-64 Security & Privacy for firewall, 199 network settings, advanced configure 802.1X, 660 configure Ethernet manually, 664-665 configure NetBIOS and WINS, 661-662 configure network locations, 665-673

configure network proxies, 662-664 configure network service order, exercise, 673-677 configure TCP/IP manually, 654-658 configure VPN, 649-654, 677-682 configure Wi-Fi, 658-660, 682-687 manage network locations, 635-639 manage network service interfaces, 644 - 648network interfaces and protocols, 639-644 network settings, basic about IP addresses, 612 about MAC addresses, 611 about network activity, 615-621 about network terminology, 610-611 about router addresses, 613-614 about subnet masks, 613 about TCP, 614 authenticate to networks, 624-626 configure preferences, 621-623 connect to Wi-Fi networks, 626-632 monitor connectivity, 632-634 select Wi-Fi network, 623-624 Network Setup Assistant, 621-623 network shares encrypt Time Machine backup on. 435 restore via Time Machine and, 438 security issues, 427 as Time Machine destination, 426 - 427network standards overview of, 611 supported by macOS, 6 network troubleshooting. See troubleshoot networks Network Utility DNS lookup, 702-703, 711-712 Ethernet connectivity, 692 interface information, 699-700 macOS Recovery? 95 monitor network traffic, 713-714 Port Scan, 754-755 switch to working network settings, 712-713 testing stealth mode, 820-822 traceroute, 703-704 troubleshoot Mail, 779-782 troubleshooting network service communication, 808 use ping to test connectivity, 701-702, 708-711 NFS (Network File System) version 4, 743, 749 - 750No Access permissions, 330, 332-334, 338-339 nonsystem volumes, 345, 412-413 Notes, configure, 726, 729-731 Notification Center, Today view, 569, 571-573

notifications, automatic software updates, 112–113 NTFS (New Technology File System) read-only volume format, 258 Numbers, on new Mac computers, 116 NVRAM, 692, 909

### 0

Objective-C in Xcode, 470 octets, IPv4 addresses, 612 OldData folder, application containers, 383-384 OneDrive, Time Machine ignores files in, 428 open documents application registration, 509 file type identification, 508-509 from iCloud, 560-562 manage Launch Services, 510-511 Quick Look, 511-515 open source software, 473-474 Open With submenu, 511, 543-544, 546 optical media drag-and-drop software, 482 eject removable media, 909 unmount/eject, 261 Optimize Storage, 5, 541 Options & Supplies, printer, 859 organizationally unique identifier (OUI), 611 OS X El Capitan 10.11, 8, 24-31 OS X Lion 10.7 or later macOS Sierra install, 7-8, 9-10 prepare Mac for upgrade, 24-31 OS X Server Messages service, 740 Other CALDAV Account, Calendar, 732-733 Other Mail account option, 728-729 OUI (organizationally unique identifier), 611 ownership, for permissions, 329, 342-343

#### Ρ

PAC (proxy autoconfiguration) files, network proxies, 662-663 packages, examine, 359-361 Pages, on new Mac computers, 116 pairing, Bluetooth devices, 834-836 PANs (personal area networks), 641-642 Parental Controls create managed account with, 135, 162 limit access to Mac App Store, 118, 136, 143-145, 457, 469 partition schemes, 255-256, 258-259 partitions adding to Fusion Drive disk, 260 concept of, 254 prepare system disk with, 16-18 repair in target disk mode, 293-298 repartition disk dynamically, 283-290

troubleshoot installation issues, 22 - 23use Disk Utility, 270-273 Password Assistant choose password, 220-221 Reset, See Reset Password Assistant reset password as administrator, 238-241 password changes create new keychain, 243-247 firmware password, 247-250 for known passwords, 217-222 reset lost passwords, 222-228 reset passwords, 236-243 reset user keychain passwords, 228-233 secure system startup, 234-235 password hint, 277-278 password security about keychains, 187-192 keychains, exercise, 207-216 types used by macOS, 185-187 use iCloud Keychain, 193-197 passwords add FileVault users, 309-310 administrator account, 50, 67-68 configure login session to lock, 210-211 disk image encryption for, 372 encrypt external disks, 277-278 FileVault recovery, 307-309 firmware, 95 join Wi-Fi network, 624-625, 629-631 local user account, 143 macOS Recovery Help, 98 managed account, 163 new user account, 139, 153-157, 182 - 183reset FileVault. See recovery key, FileVault retrieve in keychain, 213-215 sharing user account, 341-342 store in keychains, 211-212 Time Machine, 426 use Reset Password Assistant. See Reset Password Assistant wake/screen saver privacy settings, 198 PCI Express, Thunderbolt compatible with, 831 PDF (Portable Document Format) creating PDF documents, 866-868 install PDF service, 885-887 print to, 850, 884 troubleshoot printing, 871 Peachpit account, download StudentMaterials from, 81 peer-to-peer sharing, Messages support, 737 Performance window, Wireless

Diagnostics, 695

peripherals about, 825 Bluetooth devices, 832-833, 834-838 connectivity of, 826 device classes and drivers, 838-841 fast user switching contention, 150 FireWire connection, 829-830 inspect kernel extensions, 841-842 Thunderbolt connection, 830-832 troubleshoot. See troubleshoot peripherals USB connection, 827-829 permissions. See file system permissions personal area networks (PANs), 641-642 personal firewall enable, 816-817 overview of, 803-807 test. 817-824 Personal Hotspot for Wi-Fi, cellular devices, 641-642 Photos as application extension, 569 locate with dynamic service discovery, 719-721 Pictures folder, user home folder, 169 PID (Process Identification), Activity Monitor, 576 Ping, Network Utility defined, 699 test network connectivity, 708-711 test stealth mode, 820-822 troubleshoot connectivity with traceroute, 703-704 troubleshoot networks, 701-702, 754-755, 780-781 .pkg filename extension, 483 plist file extension, 585 plug-ins 64-bit versus 32-bit mode and, 567 Quick Look, 514-515 Spotlight, 411-412 Point-to-Point Tunneling Protocol (PPTP) VPN. 649 POP (Post Office Protocol), 729 Port Scan, Network Utility configure network service account. 767-768 defined, 699 inaccuracies of, 755 troubleshoot Mail, 780-782 troubleshoot network services. 754-755,808 Portable Document Format, See PDF (Portable Document Format) ports network services using TCP/UDP, 718 standard mailbox access protocols, 729 POSIX-style permissions, 330 POST (power-on self-test), system initialization, 893-894

PostScript Printer Description (PPD), CUPS drivers, 849 PostScript (PS) files, 850 power delivery via FireWire, 830 delivery via USB, 828-829 Power Naps, 428, 904-905 PPD (PostScript Printer Description), CUPS drivers, 849 PPTP (Point-to-Point Tunneling Protocol) VPN, 649 PreferencePanes, Library folder, 380 preferences adjust user account, 159-162 App Store, 486 Archive Utility, 368 Bluetooth, 834-838 Calendar Accounts, 733 Contacts, 736, 759, 766-767 customize file-system tags in Finder, 404-405 Desktop & Documents Folders in iCloud, 532-534 disable and restore, 600-601 Energy Saver, 784, 860, 903 Extensions, 570 FaceTime, 741 Family Sharing via iCloud, 464-465 Font Book, 390, 395-396 iCloud Keychain in iCloud, 196-197 Internet Accounts. See Internet Accounts preferences Keyboard, 205-206 Language & Region, 724 Messages Accounts, 739 mouse, 76 Network. See Network preferences network services, 718 Preview, 598-600 Profiles, 649 resolve corrupted, 580, 586-587, 602-603 Safari, 192 Security & Privacy. See Security & Privacy preferences Sharing. See Sharing preferences Siri, 417-418 Spotlight, 415-416 System. See System Preferences Time Machine, 432-433, 436-437 troubleshoot, 580, 584-589, 597-603, 913 Users & Groups. See Users & Groups preferences view and edit, 587-589 Preferred Networks list add network to, 659, 686-687 clear, 684-685 test order of, 687 verify network settings, 628 Preview application as application extension, 570

Launch Services map files to open in. 509 open file at once in, 544 Preview menu manage preferences, 598-601 resolve corrupted preferences, 603 Primary mouse button, 76 Print dialog configure print settings and presets, 864-866 create PDF documents, 867-868 manage printing, 879 print to PDF, 884 print to printer, 880-882 start print jobs, 862-863 print queues configure Bonjour printers, 873-874, 876-877 manage, 868-871, 882-884 modify existing printer, 859-860 Printers & Scanners configure printers, 852, 855, 859-860 manage print queues, 869-870 reset printing system, 889 troubleshoot printing issues, 872 printers/printing about CUPS, 849-852, 888 close/reopen print queue, 883-884 configure printers, 852-854, 864-866, 873-879 create PDF documents, 866-868 install PDF service, 885-887 manage print queues, 868-871, 882-884 modify existing printer, 859-860 peripheral device classes, 839 print to PDF, 884 print to printer, 880-882 reset printing system, 889 share printers, 860-862 sharing with SMB, 720 start print jobs, 862-863 troubleshoot, 871-872, 887-888 privacy Apple commitment to personal, 202 diagnostics and usage information, 53 dictation, 205-207 manage, 202-205 manage secrets in keychains, 189-197 manage Spotlight preferences, 415-417 Safari privacy, 206-207 Security & Privacy. See Security & Privacy preferences Spotlight/Siri search adherence to, 413 via Parental Controls, 145 privileges. See permissions process environments, 470-474 Process Identification (PID), Activity Monitor, 576

Process Name, Activity Monitor, 575 processes about, 565-569 application installation/security of, 474-475 generate hundreds of diagnostics daily, 583 manage system memory, 566-567 monitor via Activity Monitor, 575-578 view system, 597 Profile Manager manage login behavior remotely, 145 MDM services via, 143, 660 web resource for, 57 profiles, 56-58 Profiles pane, System Preferences, 85-87 Profiles preferences, configuration profiles, 649 property list files as application containers, 383 manage preference files stored as, 585, 587-589, 601-603 protocols, dynamic service discovery, 719-721 protocols, email services, 729 protocols, network about, 643-644 definition of, 610 file service, 742-743 network services communication via, 718 VPN, 649, 651 proxy autoconfiguration (PAC) files, network proxies, 662-664 PS (PostScript) files, 850 Public folder other users viewing content of, 167 sharing, 336 in user home folder, 169 purchases in iCloud Family Sharing, 463, 465-466 manage Mac App Store, 466-467, 488-493 Purgeable items, Stage pane of About this Mac, 265-269

### Q

quarantine. See file quarantine Quick Look window overview of, 511–515 preview documents, 543, 600 resolve corrupted preferences, 602–603 quit application, automatic Resume after, 526

#### R

RAID (Redundant Array of Independent Disks), 23, 96

Read & Write file permissions, 330, 332-334, 338-339 Read Only file permissions, 330, 332-334, 338-339 recovery of data from nonstarting system. 282 - 283functions in, 94-96 select alternate startup system, 908 utilities, 93-94 Recovery Disk Assistant, legacy, 96 Recovery HD partition Apple ID FileVault recovery via, 312-313 defined, 91 FileVault full-system encryption and, 304-305 on macOS Sierra system disk, 259 partition disk, 270-271 as prerequisite to Find My Mac, 200 repair partitions/volumes, 298-301 startup macOS Recovery from, 97-98 verify existence of, 92 recovery key, FileVault AppleID, 312-313 configure, 307-309 exercise, 322-325 lost recovery key, 313 at startup, 225 turn on FileVault, 315-316 Recovery mode, repair partitions/volumes in. 298-301 reformat external disk, 104-106 reformat partition, Disk Utility, 272 Registered Products tab, download StudentMaterials folder, 81 registration, application, 509 Reminders, configure, 726, 733-735 Remote Apple Events, macOS sharing services, 787-788 remote computers, controlling about Messages screen sharing, 795 control another Mac, 794-797 exercise, 811-813 screen-sharing services, 788-794 Remote Login, macOS sharing services, 787 Remote Management service macOS sharing services, 787 screen sharing as subset of, 789-790, 810-811 set computer name, 75 remove applications, 484-486, 501-505 Rename Service, create multihomed location, 675 repartitioning, system disk, 16-17 Reset Password Assistant Apple ID FileVault recovery via, 312 - 313macOS Recovery utility, 95-96 reset passwords, 223-224, 225, 227-228, 236-237

resource contention fast user switching, 149-150 resolve from user home folder to System folder, 381-382 resource domains, 380-382 resource forks, legacy metadata, 401-402 resource passwords move to System keychain, 215-216 overview of, 186 view with Keychain Access, 187 resources bundles and packages organizing, 359-361 system. See system resources restart automatic software updates, 115-116 fast user switching issues, 151-152 FileVault-protected system, 318-319 shutdown and, 906-907 system volume encryption, 310-311 test firmware password, 249 test macOS install disk, 108-109 user sessions, 902 restore all system fonts, 393 entire system, 440-441 manually via Finder, 441-443 previous version in its entirety, 521 user home folder manually, 174-176 via Migration Assistant, 439-440 via Time Machine, 94, 437-439, 448-451 restore deleted user account, 176-183 Restore From Time Machine Backup, 441 reverse lookups, querying DNS servers, 630.702 Revert To command, document versions, 520-523 root account attributes and, 141 manage administrator user password for, 135 overview of, 137 system integrity protection for, 386-388 root folders, macOS, 377-379 root level, user home folder hidden items in, 355-359 other users viewing content of, 167 secure new items in, 337-339 Rosetta compatibility environment, legacy Mac applications, 471 routers addresses and tables, 613-614 firewall protection, 803 troubleshoot connectivity, 703-704

## S

Safari block cookies, 206 change service order, 677 configure network locations, 669

configure VPN, 678, 682 configure web services, 722-723 locate with dynamic service discovery, 719-721 manage keychain items, 191–192 privacy settings, 206 test network service order, 675 test web access, 672-673 troubleshoot, 705, 756 Safari Develop menu, 756 safe mode login, 914 modifying macOS startup, 909 troubleshoot kernel, 912 troubleshoot launchd, 913-914 safe sleep mode, 903-904 sandboxed applications preference files, 585-586 Preview Preference folder, 598-600 SATA/SATA Express, 9 Save command, 517 Save dialog, 530 save documents about, 515-520 about locked files, 522 to iCloud, 558-560 manage file locking via Finder, 522-523 scanners. See also printers/printing configuring, 852 managing scanning, 860 peripheral device classes, 839 scanner sharing service, 786-787 screen saver, locking, 211 screen sharing about, 788-793, 810-811 controlling another Mac via, 794-795 VNC screen-sharing hosts, 744 scrolling, trackpad/mouse preference, 76 search browse Mac App Store, 457-459 file systems with Siri. See Siri file systems with Spotlight. See Spotlight Search Results tab, Spotlight preferences, 415-416 Secondary click option, trackpad preferences, 76 Secure Folder, 339 Secure Sockets Layer. See SSL (Secure Sockets Layer) security about password security, 185-189 administrator accounts and, 135 application sandbox containers for, 382-384 change passwords. See password changes configure keychain to lock automatically, 208-210

configure login session to lock, 210 - 211disk or volume erase options, 275 drag-and-drop, 482 encrypt passwords, 143 guest account vulnerabilities, 136 install updates, 120 manage keychains, 189-192, 207, 211-212, 213-216 manage system security, 197-202 risk related to Recover utilities, 96 set firmware password for system startup, 234-235 share secrets using iCloud Keychain, 193-197 signed installer package for, 121 Spotlight/Siri search, 412-413 system. See SIP (System Integrity Protection) user privacy, 202-207 Security & Privacy preferences adjust in Location Services, 46 Advanced Settings, 199 FileVault settings, 199, 306, 310, 326 Find My Mac, 200 Firewall settings, 199, 804-805, 816-817 General settings, 197-198 manage login preferences, 148 Privacy settings, 202-205 temporarily bypass Gatekeeper, 480 troubleshoot network service communication, 808 verify and modify Diagnostics & Usage settings, 54 security, application code signing, 475-476 file quarantine, 476-477 Gatekeeper, 478-480 malware detection, 477-478 process security, 474-475 sandboxing, 475 temporarily bypass Gatekeeper, 480 - 481Security Code, iCloud options to create, 194-196 reset iCloud Keychain, 233 Select Backup Disk button, Time Machine, 433 self-assigned address configuration, DHCP service, 696 serial number, About This Mac, 60 server-based dictation service, 206 Server Message Block. See SMB (Server Message Block) Service Order, network service interfaces, 648 service set identifier. See SSID (service set identifier) Service tab, About This Mac, 88-89 Set Service Order, configure network service order, 676-677

Setup Assistant Apple ID sign-in (optional), 46-49 changing selected settings, 43-46 configure network, 621 configure new user, 139-140 create computer account, 49-51 enable FileVault, 306 exercise configuring new system, 63-66 Network Setup Assistant, 621-623 store Desktop/Documents in iCloud Drive, 532 terms and conditions, 49 transfer information (optional), 46 upgrade to iCloud Drive during, 528 setup macOS configure existing system, 67-70 configure new system, 63-66 examine system information, 59-63, 70-76 87-90 install configuration profile, 84-87 manage system settings, 54-58 SFTP (SSH File Transfer Protocol), 743 Share menu, 569, 571 shared volumes, 747-748 sharing. See also host sharing about sharing services, 786-788 troubleshoot shared services, 807-808 Sharing & Permissions manage permissions in Finder, 340-345, 347-351, 352 secure new items, 339 view file system permissions, 328 sharing files and folders. See also filesharing services maintain document version history, 521 Messages support, 737-740 Notes via alternative network services, 730 search, 410 SMB for, 720 "sticky bit" permission for, 338 sharing-only accounts, 136-137, 341-342 Sharing preferences enabling host sharing services, 783-784 set computer name, 74-75 share printers, 860-862 troubleshooting network service communication, 808 sharing resources file system permissions for, 334-339 groups for managing, 137 locate with dynamic service discovery, 719-721 share printers, 787, 860-862 Short Message Service (SMS), 195, 740 shortcuts, file-system, 361-366 shortcuts, startup caveats in using, 907

modifying macOS startup, 909 overview of, 895 selecting alternate system, 908 shutdown manage user sessions, 902 restart and, 906-907 troubleshoot user sessions, 914-915 Simple Finder, 165 Simple Mail Transfer Protocol (SMTP), 729 single partition, macOS Sierra install, 17 single-user mode modifying startup, 909 at startup, 918-920 troubleshoot launchd, 913 SIP (System Integrity Protection) defined, 334 macOS process security, 481 managing, 378, 387-387, 388, prevents modification of core system files, 135 test, 399-400 Siri configure new system, 54, 64 create home folder, 178 enable on existing system, 70 indexing, 411 login to new user account, 157, 159 manage preferences, 417-418 new in macOS Sierra, 5, 10 search with, 408-410 Sites folder, 169 sleep backups prevented by s, 428 configure login session to lock, 211 sleep mode, 903-904 turning off sleep mode, 784 slideshow features, Quick Look window 514 Smart Folders, 414 SMB (Server Message Block) browse/connect to from Finder, 744-745, 769-771 dynamic service discovery, 720-721 managing manually, 744-745, 747-748, 856 NetBIOS and WINS names for, 661 network file service protocol, 742-743 network host identification via NetBIOS name, 721 shares, 426 SMC (System Management Controller) Version firmware, 15, 28 SMS (Short Message Service), 195, 740 SMTP (Simple Mail Transfer Protocol), 729 snapshots enabled in portable Mac automatically, 436 restore via Time Machine, 438, 442 Time Machine taking local, 427-428 Time Machine vs. other OS, 428 software, network services, 718

software updates. See also updates automatic. See automatic software updates check before using Migration Assistant, 172 prepare Mac for upgrade, 28 prepare to upgrade previous system, 13 - 14troubleshoot general peripheral issues, 843 source routing, macOS, 645 space-saving, Time Machine backups exclude system items for, 436 items ignored, 428-429 limitations of Time Machine backup, 428 sparse disk image, 370-371 spinning-wheel, in frozen Mac application, 580 Spotlight advanced search, 413-415 find Network Utility, 698 indexing, 411 locating Safari Autofill data, 192 manage preferences, 415-417 plug-ins, 411-412 searching, 404, 406-408, 410, 412-413, 422-423 System Preferences, 56 Spotlight Suggestions, 410, 415 SSH File Transfer Protocol (SFTP), 743 SSID (service set identifier) identify Wi-Fi network name, 623-624 join hidden Wi-Fi networks, 626 resolve connectivity issues, 692 SSL (Secure Sockets Layer) add network service account. 763-764 configure web services, 723 mailbox access protocols, 729 standard accounts. See also user accounts about, 133-135 administrator account vs., 135 always members of staff group, 138 create, 139, 152-162 iCloud Keychain for, 193-194 local keychain file created at login, 188 override privacy settings of, 202 reset passwords, 187, 221-228 standard UNIX permissions, 330-331 standby modes, 903-904 startup autostarting mechanisms, 901 booter, 894-896 firmware, 893 identifying steps in, 915-916 kernel, 896-897 launchd process, 897-898 POST (power-on self-test), 893-894 shortcuts, 895, 907-909 single-user mode, 918-920

startup items in Library folder, 380 troubleshooting, 909-914 understanding system initialization, 891-893 unlocking FileVault, 894-895 in verbose mode, 917-918 startup disk, 171 Startup Disk utility, 94–95, 102 Startup Manager, 93, 908 static IP addresses, 670-672 status indicator, Wi-Fi networks configure network locations, 669 monitor connectivity, 631-632, 633-634 select networks, 624 status indicators, networks create DHCP-based network location, 669 Network preferences, 691 troubleshoot connectivity, 706 use Network Diagnostics, 707-708 stealth mode, personal firewall, 820-822 storage concepts, 254-255 documents in iCloud. See store documents, in iCloud erasing and reformatting in Disk Utility, 270-273 examining, 266-269 fast user switching issues, 150 file systems. See file systems and storage local, 535-536 optimized, 536-537, 539-542 view information before repartitioning disk, 284-285 storage devices, 839 Storage Management, 540-541 store documents, in iCloud. See also iCloud Drive enable iCloud features, 553-556 exercise, 558-560 overview of, 527 save document changes automatically, 516-517 storing Desktop/Document folders, 531-534 stores App Store. See Mac App Store StudentMaterials folder download in classroom, 77-80 download independently, 80-84 manually updates from, 124 subfolders, sharing, 336 subnet masks, 613, 616, 617 subscription, Calendar, 734-735 Swap Used, memory statistic in Activity Monitor, 577-578 Swift in Xcode, developing native Mac applications, 470 symbolic links application sandbox containers, 384

Mobile Documents folder, 535 overview of, 362-363 system 64-bit versus 32-bit memory, 567-569 examine application diagnostics, 603-604 manage memory, 566-567 manage settings, 54-58 passwords, 187 verify, 40-41 verify installation, 34 version number, 6 view processes, 597 System Administrator account, 137, 141 System folders as macOS root folder, 378 navigate hidden, 375-376 resolving resource contention, 381-382 System Information access to, 90 check installed updates, 122-123, 129-130 examine storage, 267-269 firmware updates, 14-15 hardware, firmware, and application compatibility, 25-29 inspect, 59-61, 87-90 kernel extensions, 841–842 monitor applications, 574 Storage Management, 540-542 system version number, 6 verify application compatibility, 12 verify installation requirements, 9 view installed applications, 502 view peripheral status, 826 system initialization. See startup System Integrity Protection. See SIP (System Integrity Protection) System keychain authenticate to networks, 625, 626 local keychain file for, 189 move password to, 215-216 System Management Controller (SMC) Version firmware, 15, 28 System Preferences 64-bit versus 32-bit mode, 568 adjust system/user settings, 54-56 adjust trackpad/mouse settings, 75-76 automatic software updates, 117-118, 127-128 configure Finder, 70-73 create accounts, 67-70, 160-162 disable Siri, 417 document network settings before upgrade, 30 enable FileVault user, 320-321 installed profiles, 57-58 in local Library folder, 584 manage with Setup Assistant, 44

Printers & Scanners See Printers & Scanners set computer name, 74-75 software updates, 113 turn on FileVault, 314-318 Users & Groups. See Users & Groups preferences System Profiler. See System Information System Reports, Console, 583-584, 606 system resource domain, 381-382 system resources, 377-380, 388-400 application group containers, 384-385 application sandbox containers, 382-384 resource hierarchy, 380-382 system integrity protection, 386-388 troubleshoot, 385-386 system security . settings, 197–199 at startup, 234-235 use Find My Mac, 199-202 system volumes encrypt, 276 restore, 440-441 troubleshoot, 910-911 SystemUIServer, 595

## T

tabbed windows, macOS Sierra features, 5 tags, file system about, 403-405 examine metadata, 419-422 stored as extended attributes. 402 - 403target disk mode recover data from nonstarting system, 282-283 repair partitions/volumes, 293-298 troubleshoot file systems, 281-282 TCP/IP (Transmission Control Protocol/ Internet Protocol) about, 614-621 Bonjour, 720 configure manually, 654-658 create multihomed location, 674 history of, 609 as macOS network protocol, 643 NetBIOS and WINS, 661–662 network status indicators, 691 troubleshoot network service communication, 808 VPN process automatically configures, 654 TCP (Transmission Control Protocol), 614 TCP (Transmission Control Protocol) ports email services, 729 FaceTime, 742 Messages, 740

network file service protocols, 742-743 network services communication, 718 troubleshoot, 754-755 Terminal create links.363-364 create install disk, 107-108 hide items, 356 macOS Recovery utility, 95 manage permissions, 340 prevent ejection of volumes, 263 reset account passwords, 236-237 view Mobile Documents folder, 535-536 terminology, basic network, 610-611 terms and conditions, 49, 115, 157 text, storing in keychains. See also documents, 191 TextEdit drag onto Dock, 79, 84 map files to, 509 open file in, 544 third-party applications 64-bit versus 32-bit plug-ins, 567-568 automatic updates, 484 compatibility with file-system metadata, 405-406 create keychains for secure storage, 189 dynamic service discovery, 719-721 identifying installers, 483 legacy resource forks and, 402 manual updates, 484 parental controls and, 145 Quick Look plug-ins, 514-515 remove with uninstaller, 485 target disk mode caveats, 282 using non-Apple Installer, 119 third-party services, VPN services, 642, 649 Threads, Activity Monitor, 576 Thunderbolt about, 830-832 modifying startup, 909 repair partitions/volumes, 294-295 troubleshoot, 281-282 version 3 features, 639-640, 831-832 Thunderbolt Bridge, 640 Time Capsule encrypt backups, 426, 435 restore, 451 security issues, 427 Time Machine about, 425-430 backups before install/upgrade, 13, 30-31 compare Versions browser interface to, 521 configure, 430-437, 443-447 encrypted backups and, 93

hard links, 364 install methods, 7-8 migration from, 171 restore from, 101, 313, 437-443, 447-451 select install destination, 22 Spotlight indexing, 411 time management, via parental controls, 145 time zone settings, Setup Assistant, 50, 64 TLDs (top-level domains), DNS, 619 TLS (Transport Layer Security), 723, 798 Today view, Notification Center, 569, 571-573 toolbar, Mac App Store, 457-458 Top Charts, Mac App Store, 457 top-level domains (TLDs), DNS, 619 Touch ID configure system, 64 create home folder, 178 login to new user account, 159 make purchases in Mac App Store, 459-460 test managed user account, 165 traceroute, Network Utility, 699, 703-704 trackpad, configure preferences, 76 Transmission Control Protocol/Internet Protocol. See TCP/IP (Transmission Control Protocol/Internet Protocol) Transmission Control Protocol (TCP), 614 Transmission Control Protocol (TCP) ports email services, 729 FaceTime, 742 Messages, 740 network file service protocols, 742-743 network services communication, 718 troubleshoot, 754-755 Transport Layer Security (TLS), 723, 798 Trash drag installed software to, 485 move malware to, 477 remove font to, 393-395 troubleshoot by adding network locations, 636 applications. See troubleshoot applications file systems, 278-283 macOS Sierra installation, 22-24 network connectivity. See troubleshoot network connectivity networks generally. See troubleshoot networks peripherals. See troubleshoot peripherals printers/printing. See troubleshoot printers/printing shared services, 807-808 system resources, 385-386

user sessions, 914-915 VPN connections, 654 troubleshoot applications force quit applications, 580-581, 590-597 general actions, 578-580 manage application extensions, 569-573 monitor applications and processes, 574-578 preferences, 584-589, 597-603 processes and, 565-568 view diagnostics, 581-584, 603-606 troubleshoot network connectivity break settings, 704-705 check status in Network preferences, 705-706 Ethernet, 691-692 monitor traffic, 713-714 observe problem, 705 switch to working settings, 712-713 test DNS with Lookup, 711-712 use Network Diagnostics, 707-708 use Ping, 708-711 Wi-Fi, 692-696 troubleshoot networks. See also Network Utility DHCP service, 696 DNS service, 696-697 Ethernet, 691-692 isolate issues, 690-691 use Network Diagnostics Assistant, 697 verify Network preferences status, 691 Wi-Fi, 692-696 troubleshoot peripherals external devices, 846-847 general issues, 843 internal devices, 844-846 kernel extensions, 841-842 troubleshoot printers/printing inspecting CUPS logs, 888 overview of, 871-872, 887-888 resetting printing system, 889 troubleshoot system initialization, 909-914 trust add network service account. 763-764 new application, 476 trust profiles, 57-58 two-factor authentication, Apple ID authorize device, 196 enable FileVault recovery, 308 using keychain with, 51, 194-195 overview of, 47-48 reset password, 223-224 Setup Assistant and, 140 two-step verification, Apple ID enable FileVault recovery, 308 overview of, 47-48, 462-464 reset password, 223-224 Setup Assistant and, 140

#### U

UDF (Universal Disk Format), 258 UDP (User Datagram Protocol) ports, 614 FaceTime, 742 Messages, 740 Network File System (NFS) version 4, 743 network services communication, 718 troubleshoot, 754-755 UEFI (Unified Extensible Firmware Interface), 893 UFS (UNIX File System), 257 unmounting disks, 261-265 Unified Extensible Firmware Interface (UEFI), 893 Uniform Resource Locator (URL), 723, 747 uninstaller remove applications, 504 for third-party software, 485 universally unique identifier (UUID), 142-143, 188-189 UNIX macOS process security, 480-481 process environments, 471 standard permissions, 330-331 verify and manage, 464 X Window System as extension of, 473 unreadable disks, 270 Update Keychain Password, 229 update macOS automatic updates, 111-118, 126-130 examine installation history, 122 - 123manually install, 119-122, 123-126 updates Apple ID, 462 display available, 492-493 firmware, 895 installed software, 483-484 Mac App Store application, 467-468 prepare Mac for upgrade, 28-29 troubleshoot issues, 843, 872 view installed, 114-115 "Updates Available' banner, 112-113 Updates button, Mac App Store, 468 upgrade back up files and folders prior to, 12-13 check for firmware updates, 14-16 check for software updates, 13-14 comparing with clean install of macOS Sierra, 20-22 document critical settings, 13 to iCloud Drive, 527-529 keep up to date, 16 legacy Notes account and, 730-731 mac OS requirements and, 10-11 to macOS Sierra, 31-34 prepare for, 24-31 select install method, 6-8

troubleshoot application resources, 590 verify application compatibility, 12 verify install requirements, 9-10 upgrade-in-place installation, 7 URL (Uniform Resource Locator), 723, 747 USB (Universal Serial Bus) about, 827-829 adapters, 640-641 configure directly attached printers, 852 modify startup, 909 repair partitions/volumes, 294-295 Thunderbolt compatibility with, 830-832 troubleshoot peripherals, 843, 845-847, 872 troubleshoot with target disk mode, 281-282 user accounts administrator. See administrator account configuration, 137-148 configure fast user switching, 148-152 create administrator accounts, 920-921 create user account, 152-166 delete, 169-171 enable additional FileVault users. 309-310, 320-321 guest account. See guest account local group account, 137-138 Migration Assistant logging out of, 172 restore deleted. See restore deleted user account root account. See root account sharing-only account, 136-137, 341-342 standard account. See standard accounts troubleshoot, 579 User, Activity Monitor, 576 User Datagram Protocol (UDP) ports. See UDP (User Datagram Protocol) ports user environment, 899, 902 user home folders about, 167-171 application preferences in, 584 create items with default permissions, 346-351 default location for, 379 deleted in guest account at log out, 136 migrate, 171-174 permissions, 335-337 recover, 283 resolve resource contention, 381-382 restore, 174-176, 176-184, 439 show in Finder, 357-358 troubleshoot resources, 385, 590

User ID, 142 user privacy. See privacy User Reports, Console, 583-584 user resource domain, 381-382 user sessions, 899-902, 914-915 Users & Groups preferences change password, 217-218, 221 disable guest account, 335 enable fast user switching, 148 manage system login window, 146 - 148manage user accounts, 138-143, 145-146, 153, 160-162, 169-171, 175-179, 182-183 reset passwords, 222, 225-227, 238-240 verify user account, 182-183 Users folder, as root folder, 379 UUID (universally unique identifier), 142-143, 188-189

### V

validate fonts, 390, 393, 398-399 verbose mode modify startup, 909 startup in, 917-918 troubleshoot kernel issues, 912 troubleshoot launchd issues, 913 version(s) Auto Save and, 515-516 create Recovery Disk with latest, 96 explore document, 520-523 history of Mac system, 4-5 inspect system number, 60, 88 work with multiple, 549-551 video devices, 840 virtual display, connect to, 813-815 virtual network interfaces, 610 virtual network services, 642-643 VLANs (virtual local area networks), 643 VNC (Virtual Network Computing), 789, 791 voice feedback, Siri preferences, 418 VoiceOver tutorial, Setup Assistant, 64 VoIP (voice over IP), UDP used by, 614 Volume Purchase Program (VPP) Managed Distribution, 112, 456 volume(s) concept of, 254 eject/unmount, 261-264

encrypt macOS system, 276 encryption and Core Storage, 258-259 erase, 273-275 examine storage via Disk Utility, 266-267 formats supported, 256-258 mounting, 260-261 permissions for nonsystem, 343 repair, 293-301 repartitioning disk and, 285-288 select for backup, 446-447 select startup, 102 Spotlight search and nonsystem, 412-413 startup shortcuts and, 908 troubleshoot system volumes, 910-911 VPN on Demand service, 653-654 VPNs (virtual private networks) add new network service account, 765 configure settings, 649-654, 677-682 macOS support for, 643 troubleshoot connections, 654

## W

WANs (wide area networks), 616-618, 720 web cookies. See cookies management via parental controls, 144 publishing, Calendar, 734-735 Web Proxy Autodiscovery Protocol (WPAD), 662-663 WebDAV (Web Distributed Authoring and Versioning) CardDAV contacts service using, 736 configure Calendars and Reminders, 731, 734 manually connect to, 749-750 network file service protocol, 743 WEP (Wired Equivalent Privacy), 624 whois, Network Utility, 699 Wi-Fi networks about, 626-632 check network hardware interface, 700 configure, 658-660 create Wi-Fi only location, 682-684 enabled for Location Services, 203

as Find My Mac prerequisite, 200 hardware network interface, 640 as macOS network protocol, 643-644 resolve connectivity issues, 692-696 setup screen, 45, 63-64, 97 sharing files via AirDrop, 798 Wi-Fi PAN, cellular Internet connections, 641-642 Wi-Fi status menu, 623, 626-632, 659-660 Wide-Area Bonjour, 720 widgets, 572-573 Windows PC, migrate from, 172 WINS (Windows Internet Naming Service) configure, 661-662 as macOS network protocol, 644 network host identification via name of 721 wipe device, in Find My Mac, 201-202 Wired Equivalent Privacy (WEP), 624 Wireless Diagnostics application, Wi-Fi menu, 692-696 Wireless Ethernet. See Wi-Fi networks wireless networking. See Wi-Fi networks workgroups, NetBIOS, 661 WPA (Wi-Fi Protected Access), 624-626,660 WPA2 (Wi-Fi Protected Access II), 624-626,660 WPAD (Web Proxy Autodiscovery Protocol), 662-663 Write Only (Drop Box) permissions, 330

## Х

X Window System applications, 473 X11, X Window System, 464, 473 xattr command, remove file quarantine, 477 Xcode, 470, 588 XML (Extensible Markup Language), 587–588 XMPP (Extensible Messaging and Presence Protocol), Jabber, 740 XQuartz, 473

### Ζ

Zero Configuration Networking (ZeroConf), 720 ZIP archives, 366–369, 482